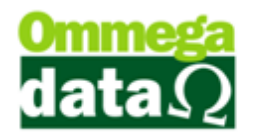

# **OS – ORDEM DE SERVIÇO**

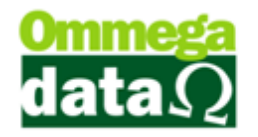

\$

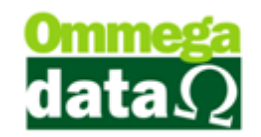

# SUMÁRIO

| OS – ORDEM DE SERVIÇO                            | 5  |
|--------------------------------------------------|----|
| CONFIGURAÇÃO                                     | 6  |
| Configuração de Emissor de OS – Ordem de Serviço | 6  |
| Configuração de Emissor de Nota de Serviço       | 7  |
| Configuração da Empresa                          | 9  |
| Configuração do Usuário                          | 10 |
| Cadastro de Mensagens da Ordem de Serviço        | 14 |
| Cadastro da Situação da Ordem de Serviço         |    |
| Cadastro de Editor                               |    |
| Cadastro de Equipamentos                         |    |
| Cadastro de Veículos                             | 21 |
| Cadastro de Versão de Veículos                   | 23 |
| UTILIZAÇÃO DA OS - ORDEM DE SERVIÇO              | 26 |
| Inducão do OS - Ordom do Somiso                  | 20 |

| Inclusão de OS – Ordem de Serviço         |    |
|-------------------------------------------|----|
| Inclusão de item na OS – Ordem de Serviço | 33 |
| Estoque Provisionado                      | 35 |
| Impressões                                | 37 |
| Sinal da OS                               | 42 |

| GERANDO FA       | ГURAMENTO DA OS – ORDEM DE SERVIÇO |    |
|------------------|------------------------------------|----|
| Nota Dividida    |                                    | 44 |
| NFS-e - Nota Fis | cal de Serviço Eletrônica          | 49 |

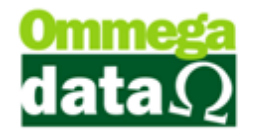

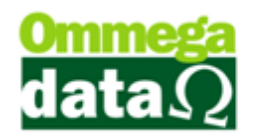

# OS – Ordem de Serviço

Uma Ordem de serviço é documento que formaliza o serviço prestado a um cliente. Seu objetivo é indicar os itens e a mão de obra que serão utilizadas na execução de um determinado serviço.

Por meio das indicações contidas em uma OS – Ordem de Serviço serão descritas informações pertinentes ao serviço que será prestado, quanto à data, local, materiais utilizados e afins. O documento é por muitas vezes utilizado como uma autorização para a execução de uma determinada tarefa, além de ser um importe suporte de dados.

Uma OS – Ordem de Serviço além de poder ser utilizada como documento para controle de realização de serviços por uma empresa e o que deverá ser feito em relação à demanda solicitada pelo cliente, mas também, a partir de apontamentos especificados em uma OS – Ordem de Serviço, é possível calcular os materiais que serão utilizados, bem como o tipo e a quantidade de mão de obra necessária para a execução do serviço. Esse suporte de informação será de grande importância para a gestão de estoque e otimização financeira para a empresa.

Dependendo da atividade exercida, o ramo e as tarefas que serão realizadas pela empresa, a OS – Ordem de Serviço pode ter muitas variações. Para a utilização da OS – Ordem de Serviço é necessário aderi-la na licença do Troll FR-Doc. A partir da identificação da empresa como sendo do ramo de fotografia, são acrescentadas funções específicas para manipulação da OS – Ordem de Serviço, contendo os dados de edição.

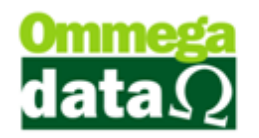

# Configuração

Para dar início à utilização da OS – Ordem de Serviço, alguns itens devem ser parametrizados no Troll. Para tal, iremos acessar o Módulo Emissores para configurar o emissor de Ordem de Serviço.

### Configuração de Emissor de OS - Ordem de Serviço

Acessando o módulo **Emissores**, clicar sobre botão **Séries (F3)**, inserir uma Senha Suporte válida, e a tela para cadastro de emissores será aberta. Para inserir um novo emissor, clicar sobre o botão **Incluir (F6)**, a seguinte tela será exibida.

| 1                           |                         |                          | Dados contábeis:                                          |                                           |
|-----------------------------|-------------------------|--------------------------|-----------------------------------------------------------|-------------------------------------------|
| missor:                     | 2                       |                          | Série: De                                                 | escricão:                                 |
| escrição:                   | DAV-OS-Ordem de Serviço |                          | Modelo:                                                   |                                           |
| Complemento: 👖              | Ordem de Serviço        |                          |                                                           |                                           |
| mpresa:                     | 1 EMPRESA I             | LTDA 2                   | Tipo de transação:                                        | E @ DAV. Orden de service                 |
| Gera NSU                    |                         |                          | O venua O Feuluo M                                        | r C DAV Oldeni de serviço                 |
| 1º Formulário a             | ser impresso na venda:  |                          | Baixa estoque transação:                                  |                                           |
| 🔿 Nenhum                    | Nota fiscal modelo A    | 🔘 Nota fiscal modelo B 属 | 🔘 Sim 🔘 Nao                                               |                                           |
| Impressão:                  | Pedido modelo A         | Pedido modelo B          | Alteração data pedido:                                    | Obdece Usuário                            |
| Todos 💌                     | Report manager          |                          | Modelo nota:                                              |                                           |
|                             |                         | 100.0 L 0                | NE alabénian                                              | Série:                                    |
|                             | Nome do Arquivo:        | US-Urdem-Servico.rep     | Nr electonica.                                            |                                           |
| 2 <sup>e</sup> Formulário   | a ser impresso:         |                          | Trans. valida p/ contabilidade                            | 🐑 SIM 🔄 🛄 Visualiza Emissor Nota Dividida |
| Nenhum                      | 🔘 Nota fiscal modelo A  | 🔘 Nota fiscal modelo B   | Nota Fiscal de Serviço Ele                                | trônica                                   |
| Impressão:                  | Pedido modelo A         | Pedido modelo B          | Valida dados antes de feci<br>Série para duplicata manual | al venda                                  |
| Todos 💌                     | Report manager          |                          |                                                           |                                           |
|                             | Nome do Arquivo:        |                          |                                                           |                                           |
| 3 <sup>ª</sup> Formulário a | a ser impresso:         |                          |                                                           |                                           |
| Nenhum                      | 🔘 Nota fiscal modelo A  | 🔘 Nota fiscal modelo B   |                                                           |                                           |
|                             | 💿 Pedido modelo A       | Pedido modelo B          |                                                           |                                           |
| Impressão:                  | 🔘 Carnê/Boleto A        | Carnê/Boleto B           |                                                           |                                           |
| I odos 💽                    | Report manager          | O Boleto cobrebem        |                                                           |                                           |
|                             | Nome do Arquivo:        |                          |                                                           |                                           |

1. Complemento: Descrição complementar do título do emissor;

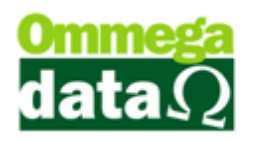

2. Empresa: Código da empresa que utilizará o emissor;

3. 1º Formulário a ser impresso na venda: Tipo do formulário que deverá ser impresso ao final da transação, podendo ser Nota Fiscal Modelo A, Nota Fiscal Modelo B, Pedido Modelo A, Pedido Modelo B ou Report Manager. Para a emissão da OS – Ordem de Serviço, deverá ser utilizada a opção de Report Manager, inserindo também o nome do arquivo .rep;

**4. Tipo de transação:** Identificação do tipo da transação, podendo ser Venda, Pedido NF ou DAV – Ordem de Serviço. Para a emissão da OS – Ordem de Serviço, deverá ser utilizada a opção DAV – Ordem de Serviço.

#### Configuração de Emissor de Nota de Serviço

Assim como para adicionar um emissor de OS – Ordem de Serviço, para incluir um emissor de Nota de Serviço, deve-se acessar o módulo **Emissores**, clicar sobre botão **Séries (F3)**, inserir uma Senha Suporte válida, e a tela para cadastro de emissores será aberta. Para inserir um novo emissor, clicar sobre o botão **Incluir (F6)**, a seguinte tela será exibida.

Lembrando que para este passo **não** deve-se incluir um emissor de nota de serviço como **NF Eletrônica**.

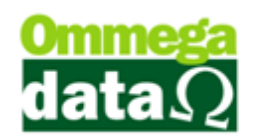

|                                                       |                                          |                      | Dadas saukíkais                |                                           |
|-------------------------------------------------------|------------------------------------------|----------------------|--------------------------------|-------------------------------------------|
| Emissor:                                              | 3                                        |                      | Dados contabels:               |                                           |
| Descrição:                                            | NF-Nota de Serviço                       |                      | Selle. De                      | escrição.                                 |
| Complemento:                                          | Nota de Servico                          |                      | Modelo.                        |                                           |
| Empresa:                                              |                                          |                      | Tipo de transação:             | 0                                         |
|                                                       |                                          |                      | Venda O Pedido NI              | F 💿 DAV - Ordem de serviço 🛛 🕙            |
| <ul> <li>Gera NSU</li> <li>19 Formulário a</li> </ul> | or improve no condo:                     |                      | Baixa estoque transação:       |                                           |
|                                                       | ser impresso na veriua.                  | an                   | 🔘 Sim 💿 Não                    |                                           |
| Nenhum                                                | Nota fiscal modelo A                     | Nota fiscal modelo B |                                |                                           |
| Impressão:                                            | Pedido modelo A                          | Pedido modelo B      | Alteração data pedido:         | Obdece Usuário                            |
| Todos 💌                                               | Report manager                           |                      | Modelo nota:                   |                                           |
|                                                       | Nome do Arquivo:                         |                      | NF eletrônica:                 | NAD Série:                                |
| 28 Formulária                                         |                                          |                      | Trans. válida p/ contabilidade | 🗉 SIM 💽 🗹 Visualiza Emissor Nota Dividida |
| Nenhum                                                | <ul> <li>Nota fiscal modelo A</li> </ul> | Nota fiscal modelo B | 📃 Nota Fiscal de Serviço Ele   | etrônica                                  |
|                                                       | Pedido modelo A                          | Pedido modelo B      | 🔲 Valida dados antes de fect   | har venda                                 |
| Impressao:                                            |                                          |                      | 📃 Série para duplicata manu    | al                                        |
| 110003                                                | Report manager                           |                      |                                |                                           |
|                                                       | Nome do Arquivo:                         | J                    |                                |                                           |
| 3 º Formulário                                        | a ser impresso:                          |                      |                                |                                           |
| Nenhum                                                | Nota fiscal modelo A                     | Nota fiscal modelo B |                                |                                           |
| Impressão:                                            | Pedido modelo A                          | Pedido modelo B      |                                |                                           |
| Todos 💌                                               | Carnê/Boleto A                           | Carnê/Boleto B       |                                |                                           |
| ,                                                     | Report manager                           | Boleto cobrebem      |                                |                                           |
|                                                       | Nome do Arquivo:                         |                      |                                |                                           |

- 1. Complemento: Descrição complementar do título do emissor;
- 2. Empresa: Código da empresa que utilizará o emissor;

3. 1º Formulário a ser impresso na venda: Tipo do formulário que deverá ser impresso ao final da transação, podendo ser Nota Fiscal Modelo A, Nota Fiscal Modelo B, Pedido Modelo A, Pedido Modelo B ou Report Manager. Para a emissão da OS – Ordem de Serviço, deverá ser utilizada a opção de Report Manager, inserindo também o nome do arquivo .rep. Obrigatoriamente o emissor de nota de serviço deverá possuir alguma impressão;

**4. Tipo de transação:** Identificação do tipo da transação, podendo ser Venda, Pedido NF ou DAV – Ordem de Serviço. Para a emissão da OS – Ordem de Serviço, deverá ser utilizada a opção DAV – Ordem de Serviço;

**5.** Visualiza Emissor Nota Dividida: Indica que o emissor poderá ser utilizado para a emissão de nota dividida. Obrigatoriamente apenas o emissor de nota de serviço deverá ter essa opção assinalada.

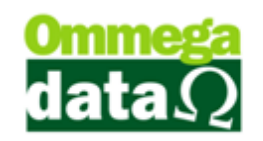

### Configuração da Empresa

Após a conclusão da configuração do emissor de OS – Ordem de Serviço, a empresa deverá ser parametrizada. Deve-se acessar no módulo **Retaguarda**, o menu **Tabelas**, **Tabela Empresa** e selecionar a empresa que deseja que seja configurada.

| Emissor Ordem Serviço:  Emissor Ordem Serviço:  Relatório Comprovante Crédito: Relatório Imprimir Ficha Cliente: CLI-Ficha-Cadastral.rep Prateleira empresa:  OU001 Sequência de busca do produto: Cód. de Barras - Código - Cód. Antigo - Referência Custo Operacional (Fixo):  OU00 Quantidade de etiquetas empresa:  CUSO Operacional (Fixo):  CUSO Calcula IPI na Venda Altera CST XML  Usa Etiqueta de Balança  DAV-OS-Ordem de Serviço  Atualiza cód. de barras produto por xml  Utiliza Evento  Utiliza Parceria                                                                                                    | Aplicar Margem de Lucro Sobre Preço<br>© Compra<br>Custo Calculado<br>Preço Mírimo<br>© Preço Padrão<br>Custo a ser aplicado na entrada NF Compra<br>© Da Nota Digitada<br>Médio<br>Tipo Quebra<br>© Centavos Primeira<br>© Centavos Primeira<br>Centavos Última<br>Dados para Atendimento Externo na OS<br>© Sim<br>Não |
|----------------------------------------------------------------------------------------------------|----------------------------------------------------------------------------------------------------|
| Calcula Custo XML com impostos Quantidade de itens da OS iniciar com valor 1 QUantidade de itens da OS iniciar com valor 1 QUantidade da Quando Estoque Vai Ficar Negativo Não Avisa Avisa e bloqueia venda SPC | Tipo Imposto Aproximado<br>Produto @ Empresa 0.00<br>Tipo de Juro: Composto<br>ra Impressão no Recebimento de Prestações<br>Recibo Cliente(A) + Extrato Cliente(C)<br>(B) Nenhum                                                                                                    |
| Desconta ICM no Preço de Custo na Compra Manual<br>Sim Não<br>Vendedor Item OS<br>Situação da OS<br>Utiliza Contral<br>OS<br>OS<br>Utiliza Contral                                                                                                    | PC:<br>tos Utiliza Equipamento Utiliza Grade                                                                                                    |

Emissor Ordem Serviço: Emissor previamente cadastrado para emitir OS

 Ordem de Serviço, lembrando que cada empresa deve possuir apenas um emissor para ordens de serviço;

Divide Nota Produto e Serviço: Indica se a empresa irá emitir uma nota de produto e uma nota de serviço quando realizada uma transação no emissor de Nota Dividida que contenha itens de produto e serviço;

3. Quantidade de itens da OS iniciar com valor 1: Check indicando se a quantidade do item adicionado à OS – Ordem de Serviço deve ser iniciada com uma unidade;

4. Selecionar Mensagem para OS: Check indicando se a mensagem da OS com suas respectivas funcionalidades serão utilizadas;

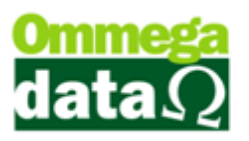

5. Controle das Observações por Técnico na OS: Check indicando se as observações serão separadas por técnico;

6. Utiliza horas de Serviço na OS: Check indicando se a empresa utilizará horas de serviço na OS – Ordem de Serviço;

7. Vendedor item OS: Parâmetro indicando se a cada item adicionado a OS
– Ordem de Serviço será informado um vendedor;

8. Situação da OS: Parâmetro indicando se a empresa utilizará *status* de situação da OS – Ordem de Serviço;

**9. Dados para Atendimento Externo na OS:** Parâmetro indicando se a empresa utilizará dados de atendimento externo na OS – Ordem de Serviço.

### Configuração do Usuário

Para a emissão de OS – Ordem de Serviço também é necessário configurar um usuário. Acessando no módulo **Retaguarda**, o menu **Tabelas**, **Tabela Parâmetros Usuários**, seleciona o usuário que se deseja configurar e clica sobre o botão Alterar (F7). A partir disto, clique sobre o botão **Vendas**, e na aba **Padrões**, assim como a imagem abaixo.

| Cadastro Parâmetros de Usuários: Admin<br>Login <u>Retaguarda</u> <u>Acessos</u> <u>Formulários</u> <u>Vendas</u><br>Vendas Padrões Venda Recebimentos Result OS-Ordem Serviço                                                                                                    | FRDOC Troll PDV                                                                                                    |
|----------------------------------------------------------------------------------------------------|----------------------------------------------------------------------------------------------------|
| Vendedor Padrão:     1     VENDEDOR 1       Cliente Padrão:     1     Consumidor       Emissor Padrão:     1     NOTA FISCAL       Transportadora Padrão:     1     0                                                                                                    | Sequência para Início da Venda<br>Abre tela clientes início venda: 0 v<br>Abre tela emissores início venda: 0 v<br>Abre tela vendedores início venda: 0 v<br>OBS: 0 n <sup>g</sup> colocado de (1 a 3) será executado<br>sempre do menor para o maior! |
| Msg Padrão Boleto:       1       Image: VOLTE SEMPRE         Emissor Padrão na Carga da DAV-OS:       1       NOTA FISCAL         Emissor Padrão na Carga de Pré-Venda/DAV:       1       NOTA FISCAL         Emissor Padrão para NFS-e:       0       NOTA FISCAL         Operação Padrão para Nota de Compra:       2       COMPRA DE MERCADORIA         Operação Padrão na Nota de Venda:       1       VENDA DE MERCADORIA ADQ. OU RE         Operação Padrão na Nota com Cupom:       1       VENDA DE MERCADORIA ADQ. OU RE         Operação Padrão na Nota de Devolução:       0       VENDA DE MERCADORIA ADQ. OU RE | 2                                                                                                    |
| Operações Permitidas para o Usuário                                                                                                    | Emissores Permitidas para o Usuário<br>Emissor Descrição Empresa                                                                                                    |
| 2. COMPRA DE MERCADORIA     1 VENDA DE MERCADORIA ADQ. OU                                                                                                    | 1 NOTA FISCAL 1<br>2 DAV-DS-Ordem de 1<br>( ) ( ) ( ) ( ) ( ) ( ) ( ) ( ) ( ) ( )                                                                                                    |
| Salvar (F5)                                                                                                    | Cancelar (F12)                                                                                                    |

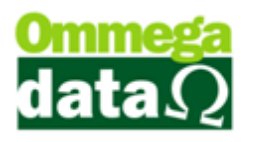

1. Emissor Padrão na Carga da DAV-OS: Seleção do emissor que será utilizado ao efetuar o faturamento de uma OS – Ordem de Serviço;

2. Emissores Permitidos para o Usuário: Relação de emissores que são permitidos para a utilização do usuário. Nesta opção deve-se adicionar o emissor previamente cadastrado para a emissão de OS – Ordem de Serviço.

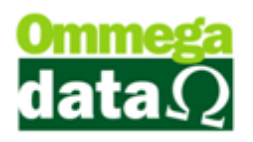

Dando prosseguimento à configuração do usuário, clique sobre a aba **OS** – **Ordem de Serviço**, como é exibido na imagem a seguir.

| Permissões () Permite Autorizar Ordem Serviço Permite Cancelar Ordem Serviço Permite Cancelar Ordem Serviço Permite Cancelar Data de Conclusão da OS Permite Baixar Ordem (Dar como Executada) Permite Digitar o Número da OS Manualmente Permite Digitar o Número da OS Manualmente Permite Digitar o Editor na Ordem de Serviço Permite Alterar Data de Previsão Aprovação Permite Visualizar Apenas as OS do dia Permise Alterar OS Permite Alterar OS do FotoFlex Permite Alterar Vendedor da OS do Fotoflex Permite Alterar Vendedor da OS do Fotoflex Permite Alterar Vendedor da OS do Fotoflex | Impressões 2<br>a Tipo Formulário Autorização: Nenhum v<br>b Formulário Ordem: Jato v<br>Visualizações<br>Ocultar Coluna DAV-OS<br>Período 3<br>Período ao Carregar Tela das OS's: 0 meses<br>Descontos<br>Valor Desconto Proporcional ao Valor do Item<br>Adicionais 3<br>a Utiliza Serviços Anti-pragas<br>b Utiliza Horas de Serviço<br>c Utiliza Data de Aprovação<br>Exigências 5<br>Exigir Data de Previsão da DS |
|----------------------------------------------------------------------------------------------------|----------------------------------------------------------------------------------------------------|
|----------------------------------------------------------------------------------------------------|----------------------------------------------------------------------------------------------------|

#### 1. Permissões:

- a. Permite Autorizar Ordem de Serviço: Indica se o usuário possuí permissão para alterar o *status* da OS – Ordem de Serviço como autorizada;
- b. Permite Cancelar Ordem de Serviço: Indica se o usuário possuí permissão para efetuar o cancelamento da ordem de serviço;
- c. Permite Cancelar Data de Conclusão da OS: Indica se o usuário possuí permissão cancelar a conclusão de uma ordem de serviço;
- **d. Permite Baixar Ordem:** Indica se o usuário possuí permissão para executar uma ordem de serviço;
- e. Permite Alterar o Valor dos Itens da OS: Indica se o usuário possuí permissão para manipular o valor do item contida em uma ordem de serviço;

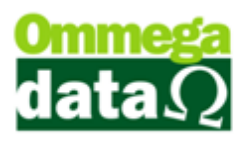

- f. Permite Digitar o Número da OS manualmente: Indica se o usuário possuí permissão para digitar manualmente o número da ordem de serviço, desprezando a geração automática do sistema;
- g. Permite Digitar o Editor na Ordem de Serviço: Indica se o usuário poderá informar o editor ao final da ordem de serviço;
- h. Permite Alterar Data de Previsão/Aprovação: Indica se o usuário possuí permissão para alterar as datas de previsão e aprovação da ordem de serviço;
- i. Permite Faturar OS: Indica se o usuário possuí permissão para gerar faturamento da ordem de serviço;
- **j.** Permite Visualizar Apenas as OS's do dia: Indica se o usuário poderá visualizar todas as ordens de serviço ou apenas as emitidas no dia atual.
- 2. Impressões:
  - a. Tipo Formulário Autorização: Indica o tipo de formulário que será impresso ao realizar uma ordem de serviço, podendo ser Nenhum, Configurado, Jato de Tinta ou Report Manager. Considerando que durante o cadastro do emissor de ordem de serviço, foi escolhido 'Report Manager', nesta opção também deverá ser informado;
  - **b.** Formulário Ordem: Indica se o formulário a ser impresso será em impressora Jato de tinta ou Matricial.

3. Períodos - Período ao carregar tela das OS's: Informa o número de meses que será intervalo entre a data de emissão inicial e final ao abrir a tela de ordens de serviço.

- 4. Adicionais:
  - **a.** Utiliza Serviços Anti-Pragas: Indica se o usuário utilizará dos serviços de anti-pragas;
  - b. Utiliza Horas de Serviço: Indica se o usuário utilizará horas nos serviços contidos nas ordens de serviço;
  - c. Utiliza Data de Aprovação: Indica se o usuário utilizará a informação de data de aprovação na ordem de serviço.

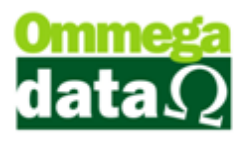

**5.** Exigências – Exigir Data de Previsão da OS: Indica se o usuário irá exigir a data de previsão de conclusão da ordem de serviço ao realizar o seu cadastro.

#### Cadastro de Mensagens da Ordem de Serviço

Durante a realização da OS – Ordem de Serviço é possível fazer a seleção da mensagem da ordem, que viabiliza a inserção de um objeto, e oito opções de finalidades configuráveis, que serão exibidas em abas, separadamente. Para tanto, a mesma necessita estar cadastrada, e para isso deve-se acessar no módulo **Retaguarda**, o menu **Tabelas, Tabela Msg. Ordem Serviço**, e será exibida a tela abaixo.

| 🚺 Tabela                                                                                                    | Mensagens Ordem d | le Serviço    |                 |                |
|----------------------------------------------------------------------------------------------------|-------------------|---------------|-----------------|----------------|
|                                                                                                    | Código:           |               | -               |                |
| >Código                                                                                                    | Objeto            | Finalidade 1  | Finalidade 2    | Finalidade 3 🔺 |
| 1 0                                                                                                    | Objeto Número um  | Finalidade um | Finalidade dois |                |
| 2                                                                                                    |                   |               |                 |                |
|                                                                                                    |                   |               |                 | ÷              |
| Incluir (F6)       Image: Alterar (F7)       Image: Excluir (F8)       6         (3)       (4)       (5)       Sair (F12) |                   |               |                 |                |
|                                                                                                    |                   |               |                 |                |

1. Código: Campo para pesquisa configurável;

2. Lista: Lista contendo a relação de mensagens que podem ser utilizadas na ordem de serviço;

3. Incluir (F6): Botão para acessar a tela de inclusão de nova mensagem;

4. Alterar (F7): Botão para acessar a tela de alteração de uma mensagem já cadastrada;

5. Excluir (F8): Botão para excluir o registro de uma mensagem de ordem de serviço que estiver selecionado na lista;

6. Sair (F12): Botão para sair da tela.

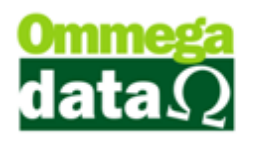

Ao selecionar o botão **Incluir (F6)**, a tela abaixo será exibida para a inserção da nova mensagem.

| Cadastro Mensagens Ordem Serviço |
|----------------------------------|
| Dados                            |
| Código: 1 1                      |
| Objeto: Objeto Número um 2       |
| Finalidade 1: Finalidade um      |
| Finalidade 2: Finalidade dois    |
| Finalidade 3:                    |
| Finalidade 4:                    |
| Finalidade 5:                    |
| Finalidade 6:                    |
| Finalidade 7:                    |
| Finalidade 8:                    |
| Salvar (F5) 4 Salvar (F12)       |

1. Código: Código da mensagem, gerado automaticamente pelo sistema;

2. Objeto: Título do objeto, que durante a inserção da ordem de serviço;

3. Finalidade (de 1 a 8): Informações configuráveis que poderão ser alteradas durante a inserção da ordem de serviço, sendo exibidas em abas, separadamente;

4. Salvar (F5): Botão para salvar o cadastro da mensagem da ordem de serviço;

5. Cancelar (F12): Botão para sair da tela.

#### Cadastro da Situação da Ordem de Serviço

Para as empresas que optem pela utilização da situação da OS – Ordem de Serviço, é possível realizar o cadastro de diversas situações. Para tal, deve-se acessar no módulo **Retaguarda**, menu **Tabelas**, **Tabela Situação OS**, e a tela a seguir será exibida.

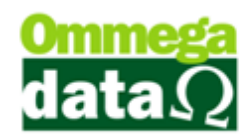

| Tabela Situa | ção da Ordem de Serviço                                                                                                    |   |
|--------------|----------------------------------------------------------------------------------------------------|---|
| Código       |                                                                                                    |   |
| >Código      | Situação                                                                                                    | ~ |
| 1            | Aberta                                                                                                    |   |
| 2            | Em andamento                                                                                                    |   |
| 3            | Concluída                                                                                                    |   |
|              |                                                                                                    |   |
|              |                                                                                                    | * |
|              | Incluir (F6)       Alterar (F7)       Excluir (F8)       6         3       4       5       \$       \$       \$       \$       \$       \$       \$       \$       \$       \$       \$       \$       \$       \$       \$       \$       \$       \$       \$       \$       \$       \$       \$       \$       \$       \$       \$       \$       \$       \$       \$       \$       \$       \$       \$       \$       \$       \$       \$       \$       \$       \$       \$       \$       \$       \$       \$       \$       \$       \$       \$       \$       \$       \$       \$       \$       \$       \$       \$       \$       \$       \$       \$       \$       \$       \$       \$       \$       \$       \$       \$       \$       \$       \$       \$       \$       \$       \$       \$       \$       \$       \$       \$       \$       \$       \$       \$       \$       \$       \$       \$       \$       \$       \$       \$       \$       \$       \$       \$       \$       \$       \$       \$       \$       \$       \$       \$       \$       \$ | ) |

1. Código: Campo para pesquisa configurável;

2. Lista: Lista contendo a relação de situações que podem ser utilizadas na ordem de serviço;

3. Incluir (F6): Botão para acessar a tela de inclusão de nova situação;

4. Alterar (F7): Botão para acessar a tela de alteração de uma situação já cadastrada;

5. Excluir (F8): Botão para excluir o registro de uma situação de ordem de serviço que estiver selecionado na lista;

6. Sair (F12): Botão para sair da tela.

#### Incluir Situação de Ordem de Serviço

Ao selecionar o botão **Incluir (F6)**, a tela abaixo será exibida para a inserção da nova situação, como mostra a imagem seguinte.

| 🚺 Cadastro Situação Ordem de | e Serviço            |
|------------------------------|----------------------|
| Código: 1 1                  |                      |
| Situação: Aberta             |                      |
| Salvar (F5)                  | (4) X Cancelar (F12) |

- 1. Código: Código da situação, gerado automaticamente pelo sistema;
- 2. Situação: Título da situação;
- 3. Salvar (F5): Botão para salvar o cadastro da situação da ordem de serviço;

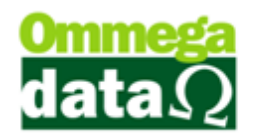

4. Cancelar (F12): Botão para sair da tela.

#### **Cadastro de Editor**

Para as empresas do ramo de fotografia que optem pela utilização do editor durante a geração da OS – Ordem de Serviço, o parâmetro 'Permite Digitar o Editor na Ordem de Serviço', como mostra a imagem a seguir.

| Login <u>R</u> etaguarda <u>A</u> cessos                  | <u>F</u> ormulários<br>Matriciais |
|-----------------------------------------------------------|-----------------------------------|
| Vendas Padrões Venda Recebimentos Result OS-Ordem Serviço |                                   |
| Permissões                                                | Impress                           |
| 🗹 Permite Autorizar Ordem Serviço                         | Tipo Fo                           |
| 🔽 Permite Cancelar Ordem Serviço                          | Formula                           |
| 🔲 Permite Cancelar Data de Conclusão da OS                |                                   |
| 🔽 Permite Baixar Ordem (Dar como Executada)               | Visualiz                          |
| Permite Alterar Valor dos Itens da Ordem de Serviço       |                                   |
| 🔲 Permite Digitar o Número da OS Manualmente              | Período                           |
| Permite Execução da OS Automático                         | Período                           |
| 🛛 Permite Digitar o Editor na Ordem de Serviço            | Descon                            |
| 🔲 Permite Alterar Data de Previsão Aprovação              | Valo                              |
| ✓ Permite Faturar OS                                      | Adicion                           |
| Permite Visualizar Apenas as OS do dia                    | <b>—</b> 1166                     |
|                                                           |                                   |
| Permissões (US do FotoFlex)                               |                                   |
| Permite Alterar OS do FotoFlex                            | - Otim                            |
| Permite Alterar Data de Previsão da OS do Fotoflex        | Exigênc                           |
| Permite Alterar Vendedor da OS do Fotoflex                | 📃 E xig                           |

Para realizar o cadastro de editores, deve-se acessar, no módulo **Retaguarda**, o menu **Tabelas**, **Tabelas Editores**, e a tela abaixo é exibida.

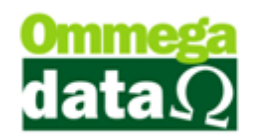

| Tabela de | Editores                                     |
|-----------|----------------------------------------------|
| Código    | ε 🚺                                          |
| >Código   | Editores                                     |
| 1         | EDITOR 1                                     |
| 2         | EDITOR 2                                     |
|           |                                              |
|           |                                              |
|           |                                              |
|           |                                              |
|           |                                              |
|           |                                              |
|           |                                              |
|           |                                              |
|           |                                              |
|           |                                              |
|           |                                              |
|           | F +                                          |
|           | 🏨 Incluir (F6) 😰 Alterar (F7) 🗖 Excluir (F8) |
|           |                                              |
|           | J         J         J         Sair (F12)     |
|           |                                              |

1. Código: Campo para pesquisa configurável;

2. Lista: Lista contendo a relação de editores que podem ser selecionados na ordem de serviço;

3. Incluir (F6): Botão para acessar a tela de inclusão de novo editor;

4. Alterar (F7): Botão para acessar a tela de alteração de um editor já cadastrado;

5. Excluir (F8): Botão para excluir o registro de um editor que estiver selecionado na lista;

6. Sair (F12): Botão para sair da tela.

Ao selecionar o botão **Incluir (F6)**, a tela abaixo será exibida para a inserção de novo editor, como mostra a imagem seguinte.

| Código: 1 1<br>E ditor: EDITOR 1 |             |
|----------------------------------|-------------|
| Editor: EDITOR 1                 |             |
|                                  | aalaa (E12) |

- 1. Código: Código do editor, gerado automaticamente pelo sistema;
- 2. Editor: Nome do editor;

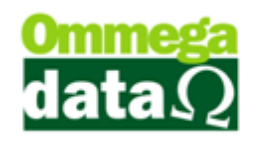

- 3. Salvar (F5): Botão para salvar o cadastro do editor;
- 4. Cancelar (F12): Botão para sair da tela.

#### Cadastro de Equipamentos

Para as empresas que optem por utilizar equipamentos, marcando o parâmetro '**Utiliza Equipamento**' na configuração da empresa, como mostra a figura a seguir, é necessário realizar o seu cadastro.

| Ficar Negativo           | ● Re<br>○ Re               | cibo Cliente(A)<br>cibo Com Extrato(B) | <ul> <li>Recibo Cliente(A) + Extrato Cliente(C)</li> <li>Nenhum</li> </ul> |                              |  |
|--------------------------|----------------------------|----------------------------------------|----------------------------------------------------------------------------|------------------------------|--|
| oqueia venda<br>a Manual | SPC<br>Códi<br>Cida        | go Associação SPC:  <br>de/UF SPC:     |                                                                            |                              |  |
| Vendedorltem OS          | Situação da OS<br>Sim  Não | Utiliza Contratos<br>🔘 Sim 💿 Não       | Utiliza Equipamento                                                        | Utiliza Grade<br>🔘 Sim 💿 Não |  |
|                          |                            |                                        | ×                                                                          | Cancelar (F12)               |  |

Para cadastrar os equipamentos, deve-se acessar o módulo **Retaguarda**, menu **Tabelas**, **Tabela Equipamentos**, e em seguida será aberta a seguinte janela.

| 7 | Cadastro d                                                                                                    | de Equipamentos de Clientes | niel (min      | -44                        |                      |            |                   | x        |
|---|----------------------------------------------------------------------------------------------------|-----------------------------|----------------|----------------------------|----------------------|------------|-------------------|----------|
|   | <código< td=""><td>Descrição</td><td>Localização</td><td>Observação</td><td>Tipo</td><td>Aquisição</td><td>Documento</td><td><u> </u></td></código<> | Descrição                   | Localização    | Observação                 | Tipo                 | Aquisição  | Documento         | <u> </u> |
|   | 1                                                                                                    | Equipamento 1               | Estoque        | Equipamento 1 está localiz | Novo                 | 30/04/2015 | 632               |          |
|   |                                                                                                    | 3                           |                |                            |                      |            |                   |          |
|   | •                                                                                                    |                             |                |                            |                      |            | •                 | -        |
|   |                                                                                                    | 2 📇 In                      | cluir (F6) 👩 🗃 | <u>A</u> lterar (F7) 4     | <u>E</u> xcluir (F8) | 5          | <b>S</b> air (F12 | 2]       |

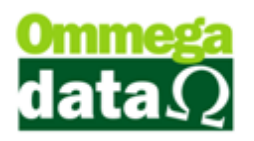

1. Lista: Relação de equipamentos cadastrados;

2. Incluir (F6): Botão que abre uma janela para inclusão de novo equipamento;

3. Alterar (F7): Botão que abre a janela para a alteração de um equipamento já cadastrado selecionado na lista do item 1;

**4.** Excluir (F8): Botão para remover um equipamento já cadastrado selecionado na lista do item 1;

5. Sair (F12): Botão para sair da tela.

Ao selecionar o botão **Incluir (F6)**, a tela abaixo será exibida para a inserção de novo equipamento, como mostra a imagem seguinte.

|   | Ī  | 🦲 Cadastro de Equ     | lipamentos                                 |
|---|----|-----------------------|--------------------------------------------|
|   |    | Dados                 |                                            |
| ( | Ð  | Código:               | 1                                          |
|   | 2) | Descrição:            | Equipamento 1                              |
|   | 3  | Localização:          | Estoque                                    |
|   | 4) | Observação:           | Equipamento 1 está localizado no estoque 1 |
|   | T  |                       |                                            |
| G |    | Cliente:              | 1 Consumidor                               |
| 6 | S  | N <sup>e</sup> Série: | 587469382M1472                             |
| G | S  | Nº Referência:        | RF36745                                    |
| 6 | S  | Tipo Equipamento:     | NOVO V Nº Documento: 632                   |
| 6 | 5  | Data Aquisição:       | 30/04/2015                                 |
| 6 | 5  | Data Início:          | 01/05/2015 01/05/2015 01/05/2015           |
| 6 | 5  | Tipo Contrato:        | Nenhum 🔹 🚺 Nº Cópias:                      |
| 6 | 5  | Fornecedor:           | 1 Fornecedor                               |
| ٦ | 1. |                       |                                            |
|   |    | 📙 Salvar (F5)         | 15 Cancelar (F12)                          |
|   | Ľ  |                       |                                            |

- 1. Código: Código do equipamento, gerado automaticamente pelo sistema;
- 2. Descrição: Descrição do equipamento;
- 3. Localização: Localização do equipamento;
- 4. Observação: Observações do equipamento;
- 5. Cliente: Cliente vinculado ao equipamento;
- 6. Nº Série: Número de série do equipamento;
- 7. Nº Referência: Número de referência do equipamento;
- 8. Tipo Equipamento: Tipo do equipamento, podendo ser Novo ou Usado;
- 9. Nº Documento: Número do documento de aquisição do equipamento;

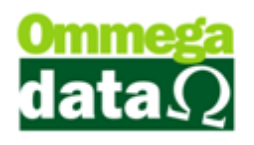

- 10. Data Aquisição: Data em que foi realizada a aquisição do equipamento;
- 11. Data Início: Data de início do contrato;
- 12. Data Final: Data de fim do contrato;

**13. Tipo Contrato:** Tipo de contrato, podendo ser Nenhum, Locação, Manutenção ou Garantia;

- 14. Nº Cópias: Número de cópias do contrato;
- 15. Fornecedor: Fornecedor do equipamento;
- 16. Salvar (F5): Botão para efetivar o cadastro do equipamento;
- 17. Cancelar (F12): Botão para sair da tela.

#### Cadastro de Veículos

Para as empresas do ramo de Auto Peças, é possível realizar o cadastro dos veículos e vinculá-lo a um cliente. Para cadastrar os veículos, deve-se acessar o módulo **Retaguarda**, menu **Tabelas**, **Tabela Cadastro Veículo**, e em seguida será aberta a seguinte janela.

| 🦲 Tabela Cadastro | Veículo                               |                                                                                 |                                                                                                    |                                                                                                    |
|-------------------|---------------------------------------|---------------------------------------------------------------------------------|----------------------------------------------------------------------------------------------------|----------------------------------------------------------------------------------------------------|
| Plac              | pa:                                   |                                                                                 |                                                                                                    |                                                                                                    |
| >Placa            | Cliente                               | Versão                                                                          | Modelo                                                                                                    | Marca 🔺                                                                                                    |
| MIX9910           | 2                                     | Confortline 1.6 8V 4P                                                           | Golf                                                                                                    | vw 📃                                                                                                    |
|                   |                                       | 2                                                                               |                                                                                                    |                                                                                                    |
|                   | 3 🖪 🖿                                 | ncluir (F6)  🔁 Alter                                                            | ar (F7) 5 – Excluir (F8                                                                                                    | 1)<br>6 4 Sair (F12)                                                                                                    |
|                   | Tabela Cadastro Placa  Placa  MIX9910 | Tabela Cadastro Veículo         Placa:         >Placa         MIX9910         2 | Tabela Cadastro Veículo         Placa       Cliente       Versão         MIX9910       2       Confortline 1.6 8V 4P         Image: Cliente       Image: Cliente       Image: Cliente         Image: Cliente       Versão       Image: Cliente       Image: Cliente         Image: Cliente       Versão       Image: Cliente       Image: Cliente       Image: Cliente         Image: Cliente       Versão       Image: Cliente       Image: Cliente       Ima | Tabela Cadastro Veículo         Placa       Cliente       Versão       Modelo         MIX 9910       2       Confortline 1.6 8V 4P       Golí         2       2       2       Image: Confortline 1.6 8V 4P       Golí         3       Image: Confortline 1.6 8V 4P       Image: Confortline 1.6 8V 4P       Golí         3       Image: Confortline 1.6 8V 4P       Image: Confortline 1.6 8V 4P       Golí         3       Image: Confortline 1.6 8V 4P       Image: Confortline 1.6 8V 4P       Golí         3       Image: Confortline 1.6 8V 4P       Image: Confortline 1.6 8V 4P       Image: Confortline 1.6 8V 4P |

1. Placa: Campo para pesquisa configurável;

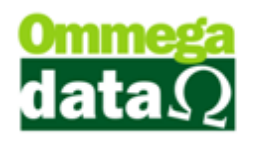

- 2. Lista: Lista contendo a relação de veículos cadastrados;
- 3. Incluir (F6): Botão para acessar a tela de inclusão de novo veículo;

4. Alterar (F7): Botão para acessar a tela de alteração de um veículo já cadastrado;

5. Excluir (F8): Botão para excluir o registro de um veículo que estiver selecionado na lista;

6. Sair (F12): Botão para sair da tela.

Ao selecionar o botão **Incluir (F6)**, a tela abaixo será exibida para a inserção de novo veículo, como mostra a imagem seguinte.

| Placa: 🚺          | IIX9910    | 1        |
|-------------------|------------|----------|
| Cliente:          | 2          |          |
| Último Serviço: 🗍 | 15/06/2015 | ()<br>() |
| Versão:           | 1          | w (4)    |

1. Placa: Placa do veículo;

2. Cliente: Cliente proprietário do veículo;

3. Último Serviço: Data da realização do último serviço executado no veículo;

4. Versão: Versão do veículo, compreendendo marca, modelo e versão do mesmo;

5. Salvar (F5): Botão para salvar o cadastro de um veículo;

6. Sair (F12): Botão para sair da tela.

Ao selecionar o botão **Incluir (F6)**, a tela abaixo será exibida para a inserção de novo veículo, como mostra a imagem seguinte.

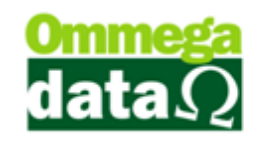

#### Cadastro de Versão de Veículos

O cadastro de versão de veículos pode ser acessado de duas maneiras, sendo elas, através da própria inclusão do veículo ou por meio do menu **Tabelas**, **Tabela Versão Veículos**. Selecionando esta opção, será exibida a seguinte tela.

| i | Tabela Veículos                                                |                                   |                                                                            |
|---|----------------------------------------------------------------|-----------------------------------|----------------------------------------------------------------------------|
|   | >Marca 🔺                                                       | >Modelo                           | >Versão                                                                    |
|   | 0                                                              | Golf                              | Onfortline 1.6 8V 4P                                                       |
|   |                                                                |                                   |                                                                            |
|   | 2 3 4<br>➡ Incluir ➢ Alterar ■ Excluir<br>✓ Selecionar (F2) 13 | 6 7 8<br>Lincluir Alterar Excluir | 10<br>11<br>12<br>10<br>10<br>10<br>10<br>10<br>10<br>10<br>10<br>10<br>10 |

1. Marca: Relação de marcas de veículos cadastradas;

2. Incluir Marca: Botão para inclusão de uma nova marca de veículo, o qual abrirá a tela seguinte;

| 🕞 🗶 Cancelar (F12) |
|--------------------|
|                    |

- a. Código: Código da marca do veículo;
- b. Marca: Descrição da marca do veículo;
- **c.Salvar (F5):** Botão para salvar a inclusão ou alteração da marca do veículo;

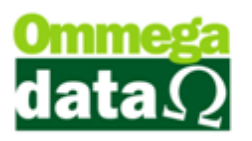

d.Cancelar (F12): Botão para cancelar a inclusão ou alteração da marca do veículo.

3. Alterar Marca: Botão para alteração de uma marca de veículo já cadastrada;

**4. Excluir Marca:** Botão para exclusão de uma marca de veículo selecionada;

**5. Modelo**: Relação de modelos de veículos cadastrados vinculados a marca selecionada no item 1;

6. Incluir Modelo: Botão para inclusão de um novo modelo de veículo, vinculado à marca selecionada no item 1, que abrirá a tela a seguir;

| 🕞 🗶 Cancelar (F12) |
|--------------------|
|                    |

a.Código: Código do modelo do veículo;

**b.Modelo:** Descrição do modelo do veículo;

c. Marca: Marca a qual o modelo está vinculado;

- **d.Salvar (F5):** Botão para salvar a inclusão ou alteração do modelo do veículo;
- e. Cancelar (F12): Botão para cancelar a inclusão ou alteração do modelo do veículo.

7. Alterar Modelo: Botão para alteração de um modelo de veículo já cadastrado;

8. Excluir Modelo: Botão para exclusão de um modelo de veículo selecionado;

**9.** Versão: Relação de versões de veículos cadastradas vinculadas a marca selecionada no item 1 e ao modelo selecionado no item 5;

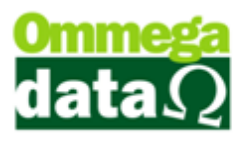

**10. Incluir Versão:** Botão para inclusão de uma nova versão de veículo, vinculada ao modelo selecionado no item 5, que exibirá a seguinte tela;

| 📕 Alteração de Versão         |                    |
|-------------------------------|--------------------|
| Dados                         |                    |
| Código: 1 🗚                   |                    |
| Versão: Confortline 1.6 8V 4P |                    |
| Modelo: Golf                  |                    |
| Marca: VW D                   |                    |
| 日 Salvar (F5) 🜔               | 🕞 🗶 Cancelar (F12) |
|                               |                    |

a.Código: Código da versão do veículo;

b.Versão: Descrição da versão do veículo;

c. Modelo: Modelo do veículo a qual a versão está vinculada;

d.Marca: Marca do veículo a qual o modelo está vinculado;

- e.Salvar (F5): Botão para salvar a inclusão ou alteração da versão do veículo;
- f. Cancelar (F12): Botão para cancelar a inclusão ou alteração da versão do veículo.
- 11. Alterar Versão: Botão para alteração de uma versão já cadastrada;

**12. Excluir Versão:** Botão para exclusão de uma versão de veículo selecionada.

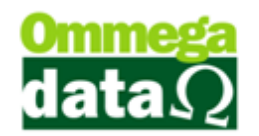

# Utilização da OS – Ordem de Serviço

A partir desta etapa, após a parametrização dos itens é possível utilizar a emissão de OS – Ordem de Serviço com todas as opções que o FR-Doc dispõe.

Para gerar uma OS – Ordem de Serviço deve-se acessar o módulo **FR-Doc**, menu **Ordem Serviço**, **OS – Ordens de Serviço**, e a seguinte tela será exibida.

| 7     |                |            |            |               |              |               |                         |                |                  |            |             |                  |                              |            |
|-------|----------------|------------|------------|---------------|--------------|---------------|-------------------------|----------------|------------------|------------|-------------|------------------|------------------------------|------------|
| Emi   | isao de:       |            | ) ate: j;  | 31/05/2015    | U            |               |                         | epartamento: j |                  | •••        | Faturamento | x   I odas       | <u> </u>                     |            |
| Clier | nte:           |            | (          | 2             |              |               | ♀                       | tuação:        |                  | <u> </u>   | Execução:   | Todas            | 6                            | -0         |
|       |                | ID Orde    | em:        |               | - O          |               |                         |                |                  |            |             |                  |                              |            |
| Or    | dens de        | e Serviço: |            |               |              |               |                         |                |                  |            |             |                  |                              |            |
| EI    | P Ori.         | Emissão    | Cliente    |               | Nome Cliente | <u>_</u>      | Status                  | Statu          | us Envio         | N* Ordem   | >ID Ordem   | Situação         | N.Fiscal                     |            |
|       | Li             | 22/05/2015 | 1          | Consumidor    |              | <u> </u>      | Faturado                | Não            | enviada          | 10         | 2           | 41 - 1 -         |                              | 4          |
| IH:   |                | 25/05/2015 | 1          | Consumidor    |              |               | Concluido               | Nao            | enviada<br>wiada | 8          | 3           | Aberta           |                              |            |
|       |                | 25/05/2015 | 1          | Consumidor    |              |               | Aberto                  | Não            | enviada          | 14         | 5           | Aberta           |                              |            |
|       |                |            |            |               |              |               |                         |                |                  |            |             |                  |                              |            |
|       | 44 4           | 7 9 99     |            |               |              | _             |                         | _              |                  |            |             |                  |                              |            |
|       | ¶ F2- <u>N</u> | lova Ordem | 9          |               |              |               | F3 - <u>A</u> lterar Or | dem 🚺          |                  |            | (L          | 1) 📑 F4 - 1      | Cancelar Ord                 | dem        |
|       |                |            |            | Valor Total O | rdens:       |               | 5.00 OS                 | - Não Fatura   | idas (           | 2          |             | - 0              |                              |            |
|       | Otde.          | Produto    | Equipamer  | nto           | Descrição    |               | Valor Unit              | Valor Total    |                  | Observação | [Pr         | <b>@</b>         | Imprimir                     |            |
|       | 1.0000         |            | 1          | 0 Produto     |              |               | 1.00                    | 1.00           |                  |            |             | 6 F7-0           | Gerar Faturar                | mento      |
|       |                |            |            |               |              |               |                         |                |                  |            |             | 22 F8-4          | Autori <u>z</u> ar Ord       | em         |
|       |                |            |            |               |              |               |                         |                |                  |            |             | 23 F9-0          | Concluir E <u>x</u> ec       | cução      |
|       |                |            |            |               |              |               |                         |                |                  |            |             | 24 F10 -<br>Conc | Cancelar <u>D</u> a<br>dusão | ata de     |
|       | • •• •         | ncluir 🞧   | <u>)</u> ( |               | ſ            | / F6 - Alter  |                         |                |                  | <b>6</b>   | Excluir     | F11 -<br>Auto    | Cancelar<br>rização          |            |
|       | do Tota        |            | 2          | 0             | L Val        | los Drodutos  |                         | 1.00           |                  |            |             | <b>@</b>         | Enviar Orderr                |            |
| To    | tal Hora       | an.<br>AS: | 2          |               | Val          | lor Serviços: | -                       | 5.00           | Valor To         | tal Ordem: | 6.0         | 00               | F12 - <u>S</u> air           | <b>2</b> 7 |

**1. Emissão de/até:** Intervalo de datas de emissão para consulta, desde que o usuário possua permissão para visualizar um intervalo além do dia atual;

2. Cliente: Código do cliente para consulta;

**3. Departamento:** Combo para seleção de departamento, caso a empresa utilize, para a consulta;

**4. Situação:** Combo para seleção da situação, caso a empresa utilize, e previamente cadastrada para consulta;

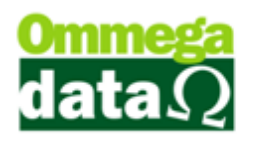

Faturamento: Combo para seleção de *status* do Faturamento da OS's –
 Ordens de Serviço, podendo ser Não Faturadas, Faturadas ou Todas;

**6. Execução:** Combo para seleção de *status* de Execução das OS's – Ordens de Serviço, podendo ser Executadas, Não Executadas ou Todas;

7. ID. Ordem: Campo para pesquisa configurável;

8. Lista de Ordens de Serviço: Lista contendo a relação de Ordens de Serviço de acordo com a seleção de parâmetros de consulta selecionados à cima;

9. F2-Nova Ordem: Botão para Inclusão de nova OS – Ordem de Serviço;

 F3-Alterar Ordem: Botão para Alteração de uma OS – Ordem de Serviço, desde que a mesma ainda esteja com o *status* Aberta;

11. F4-Cancelar Ordem: Botão para Cancelamento de uma OS – Ordem de Serviço, desde que as datas de Autorização e Conclusão tenham sido canceladas;

**12. Totalizadores das Ordens de Serviço:** Totalizadores informando o número de OS's – Ordens de Serviço e a soma de seus respectivos valores;

13. Lista de Itens das Ordens de Serviço: Lista contendo a relação de itens da OS – Ordem de Serviço selecionada na lista de OS's – Ordens de Serviço, onde os itens de produto não possuem cor, enquanto o os itens de serviço são apresentados na cor verde;

14. Observação: Observação da OS – Ordem de Serviço selecionada;

OBs. Foto Flex: Observação da OS – Ordem de Serviço oriunda do Foto Flex;

 F5-Incluir: Botão para Inclusão de um novo item a OS – Ordem de Serviço selecionada;

**17. F6-Alterar:** Botão para Alteração de um item existente na OS – Ordem de Serviço selecionada;

**18. Excluir:** Botão para Exclusão de um item existente na OS – Ordem de Serviço selecionada;

**19. Totalizadores dos Itens:** Totalizadores informando a quantidade de itens da OS – Ordem de Serviço, Total de horas, caso a empresa utilize, Valor dos produtos e dos serviços, separadamente, e o valor total da OS – Ordem de Serviço;

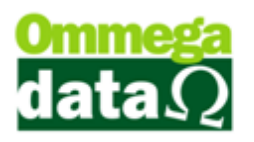

**20. Imprimir:** Botão para seleção de arquivos a serem impressos, podendo ser Etiquetas, Relatório de Ordem de Serviço, Seleção e Marcação de ordens para serem impressas em nova janela, e impressão de formulário, caso seja impressão matricial;

**21. F7-Gerar Faturamento:** Botão para realizar a carga automática da OS – Ordem de Serviço na janela de Nota de Dividida, desde que o usuário possua permissão;

**22. F8-Autorizar Ordem:** Botão para informar a autorização da OS – Ordem de Serviço, desde que o usuário possua permissão;

**23. F9-Concluir Execução:** Botão para informar a conclusão da OS – Ordem de Serviço, desde que o usuário possua permissão;

24. F10-Cancelar Data de Conclusão: Botão para cancelar a data de conclusão da OS – Ordem de Serviço, desde que o usuário possua permissão;

**25. F11-Cancelar Autorização:** Botão para cancelar a autorização da OS – Ordem de Serviço, desde que o usuário possua permissão.

26. Enviar Ordem/Cancelar Envio Ordem: Botão para informar o envio daOS – Ordem de Serviço ou o seu cancelamento;

27. F12-Sair: Botão para sair da tela.

#### Inclusão de OS - Ordem de Serviço

Para incluir uma nova ordem de serviço, basta clicar sobre o botão **F2-Nova Ordem**, que uma nova janela, dividida em abas, será aberta, assim como a imagem a seguir.

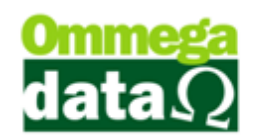

| OS - Ordem de Serviço<br>OS - Ordem de Serviço<br>Ordem de Serviço<br>Ordem de Serviço<br>Ofdem de Serviço<br>Ordem de Serviço<br>Ordem de Serviço | 0 - 0 1                                                                                                    | x                            |
|----------------------------------------------------------------------------------------------------|----------------------------------------------------------------------------------------------------|------------------------------|
| Cliente: 1(F2) Consumidor                                                                                                    | Origem                                                                                                    | et                           |
| Emissão: 25/05/2015<br>Autorização: Operador: 0<br>Execução:<br>Previsão: as<br>Vendedor: 0<br>Aprovação:                                          | Valor Produtos:     0       Valor Serviços:     0       Valor Despacho:     0       Valor Total Ordem:     0 | 0.00<br>0.00<br>0.00<br>0.00 |
| Tipo: Objeto Número um 🔽<br>Situação: Abertã 🔽                                                                                                    |                                                                                                    |                              |
| F5 - <u>S</u> alvar                                                                                                    | 🗶 F12-Cance                                                                                                  | elar                         |

**1. Ordem de Serviço:** Número da OS – Ordem de Serviço, gerado automaticamente pelo sistema;

Principal: Aba contendo as principais informações da OS – Ordem de Serviço;

Serviços: Aba contendo as informações sobre os serviços da OS – Ordem de Serviço;

**4. Observação:** Aba contendo as observações da OS – Ordem de Serviço, podendo ser separadas por técnico;

5. Remessa: Caso a empresa seja do ramo de fotografia, está aba apresenta os dados referentes a remessa de fotos da OS – Ordem de Serviço;

Auditoria: Aba que apresenta os dados dos usuários que manipularam a
 OS – Ordem de Serviço, desde o cadastro até o faturamento.

Na aba de Serviços é possível adicionar as informações inerentes aos serviços que serão prestados, como se pode ver na imagem seguinte.

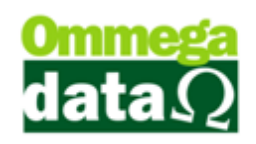

| OS - Ordem de Serviço                           | Service - 12                                    |
|-------------------------------------------------|-------------------------------------------------|
| Ordeni de                                       |                                                 |
| Principal Serviços Observação Remessa Auditoria | OS - Ordem de Serviço                           |
| Objeto   Finalidade 1   Finalidade 2            | Ordem de Serviço -                              |
| Objeto Número um                                | Principal Serviços Observação Remessa Auditoria |
|                                                 | Objeto Finalidade 1 Finalidade 2                |
|                                                 | Finalidade um                                   |
| F5 - <u>S</u> alvar                             |                                                 |
|                                                 | F5 - <u>S</u> alvar                             |

Objeto: Aba para adição dos dados referente ao objeto da OS – Ordem de Serviço;

2. Finalidade 1: Aba para adição dos dados referente a finalidade que fora previamente cadastrada;

**3. Finalidade 2:** Assim como o item acima, aba para adição dos dados referente a finalidade que fora previamente cadastrada;

**4. Objeto Número 1:** Campo de texto para a descrição do objeto relacionado a OS – Ordem de Serviço;

**5. Finalidade um:** Do mesmo modo do item acima, campo de texto para a descrição da finalidade da OS – Ordem de Serviço.

#### Observação

Na aba de Observação é possível adicionar as observações da OS – Ordem de Serviço, e caso o usuário possua permissão, incluí-las separadamente para cada técnico que tenha contribuído com a OS – Ordem de Serviço, conforme apresentado na tela abaixo.

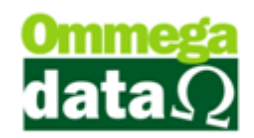

| 🜔 OS - Ordem de Serviço                             | X              |
|-----------------------------------------------------|----------------|
| Ordem de Serviço - 🛛 🗌                              | 12             |
| Principal Serviços Observação Remessa Auditoria     |                |
| 25/05/2015 11:37 VENDEDOR 1<br>Primeira Observação; |                |
| 25/05/2015 11:37 VENDEDOR 2<br>Segunda Observação;  |                |
|                                                     |                |
|                                                     |                |
|                                                     | *              |
| Técnico: VENDEDOR 1                                 |                |
| l erceira Ubservação                                | 3              |
|                                                     | + decionar     |
| F5 - <u>S</u> alvar                                 | F12 - Cancelar |

 Observações: Relação de observações que foram adicionadas à OS – Ordem de Serviço;

**2. Técnico:** Combo para seleção de técnicos que contribuíram para a execução da OS – Ordem de Serviço, lembrando que o trata-se do mesmo cadastro de vendedores que atuam na empresa;

**3. Observação:** Campo de texto para inclusão de nova observação na OS – Ordem de Serviço;

**4.** Adicionar: Botão para adicionar a observação descrita no item acima à relação de Observações da OS – Ordem de Serviço.

#### Remessa (Empresa de Fotografias)

Caso a empresa seja do ramo de fotografia, a aba de Remessa estará disponível, como é possível observar na imagem a seguir.

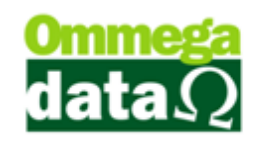

| 7   | OS - Ordem de Servi       | iço 🗖 🗖 💻 🏧                | Π |
|-----|---------------------------|----------------------------|---|
|     |                           | Ordem de Serviço - 12      |   |
| F   | Principal   Serviços   Ob | servação Remessa Auditoria |   |
| 1   | N <sup>®</sup> Remessa:   | 0                          |   |
| 2   | Fotográfo:                | 1 Fotográfo 1              |   |
| 3   | N* Id. Depósito:          | D159357                    |   |
| 4   | Forma Despacho:           | 1                          |   |
| 6   | Forma Pagto Net:          | 2                          |   |
| 6   | E ditor:                  | EDITOR 1                   |   |
| 0   | Previsão aprovação:       |                            |   |
|     |                           |                            |   |
|     |                           |                            |   |
|     |                           |                            |   |
| lla | C E Calur                 |                            |   |
|     | H PD- <u>D</u> aivar      | F12- <u>L</u> ancelar      |   |

1. Nº Remessa: Número de remessa de fotografias;

2. Fotógrafo: Combo para seleção de fotógrafo, lembrando que é necessário que o mesmo seja previamente cadastrado;

3. Nº Id. Depósito: Número do depósito referente ao pagamento;

4. Forma Despacho: Forma de despacho das fotografias;

5. Forma Pagto. Net: Forma de pagamento efetuado pela Internet (Foto Flex);

6. Editor: Combo para seleção de editor, lembrando que é necessário que o mesmo seja previamente cadastrado;

7. **Previsão Aprovação:** Data de previsão de aprovação da OS – Ordem de Serviço, caso o usuário possua permissão.

#### Auditoria

A aba de auditoria permite que seja feito um acompanhamento minucioso da manipulação de cada OS – Ordem de Serviço, como pode-se observar na imagem abaixo.

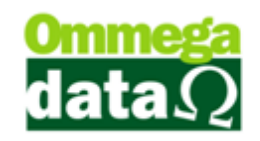

| Ī          | 🔆 OS - Ordem de Serviço 📃 📼 💌                   |
|------------|-------------------------------------------------|
|            | Ordem de Serviço - 12                           |
|            | Principal Serviços Observação Remessa Auditoria |
| Ŀ          | Cadastramento                                   |
| IT         | Usuário: 3 Admin                                |
|            | Data: 25/05/2015                                |
| Ц          | Hora: 11:15                                     |
| <b>(</b> 2 | Autorização                                     |
| Π          | Usuário: 0                                      |
|            | Data: 0.0.0                                     |
| Щ          | Hora:                                           |
| 3          | Execução                                        |
| П          | Usuário: 0                                      |
|            | Data: 000                                       |
| ж          | Hora:                                           |
| ٩          | Faturamento                                     |
|            | Usuário: 0                                      |
|            | Data: 0 0 0                                     |
|            | Hora:                                           |
|            | F5 - Salvar                                     |

 Cadastramento: Código e nome do usuário que cadastrou a OS – Ordem de Serviço, e sua respectiva data e hora;

2. Autorização: Código e nome do usuário que autorizou a OS – Ordem de Serviço, e sua respectiva data e hora;

**3.** Execução: Código e nome do usuário que executou a OS – Ordem de Serviço, e sua respectiva data e hora;

**4.** Faturamento: Código e nome do usuário que faturou a OS – Ordem de Serviço, e sua respectiva data e hora.

#### Inclusão de item na OS - Ordem de Serviço

Para incluir uma um item em uma ordem de serviço, basta selecionar a ordem a qual se deseja adicionar o item, desde que esteja com o *status* 'Aberto', visto que não é possível incluir itens para as que já tenham sido autorizadas ou concluídas, e clicar sobre o botão **F5-Incluir**, que a janela a seguir será aberta.

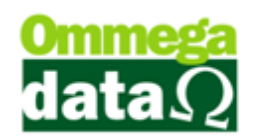

| 🚺 Itens da Ordem de Sen | viço              | -                   |                                       |
|-------------------------|-------------------|---------------------|---------------------------------------|
| Dados                   |                   |                     |                                       |
| Produto: 2              | (F2) Serviço      | ~                   |                                       |
| 2) Referência:          | Grupo:            | (4)                 | lipo: SERVIÇO                         |
| Equipamento:            | 0(F3)             |                     | Qtde. Provisionada:                   |
| Data Serviço:           |                   |                     | 296.00                                |
| Hora Inicial:           | 📃 🧿 Hora Final: 🛛 | Total Horas:        | · · · · · · · · · · · · · · · · · · · |
| Vendedor:               | 0(F4)             |                     |                                       |
| Quantidade<br>1.0000 ×  | Valor Unitário =  | Valor Total<br>5.00 | Valor Total Geral 2.00                |
| Observação:             |                   |                     |                                       |
| 16                      |                   |                     |                                       |
| F5 - Salvar ญ           |                   |                     | 🗶 F12 - Sair 🔒                        |

- 1. Produto: Código do item que será adicionado;
- 2. Referência: Referência do item, caso possua;
- 3. Grupo: Grupo ao qual o item pertence;
- 4. Tipo: Tipo do item, podendo ser Produto ou Serviço;

**5. Equipamento:** Campo disponível quando a empresa opta por utilizar equipamento e o item trata-se de um serviço, possibilitando a seleção de um equipamento previamente cadastrado;

6. Qtde. Provisionada: Quantidade do item que encontra-se provisionada para outras OS's – Ordens de Serviço;

7. Data Serviço: Data da execução do item, quando do tipo serviço;

- 8. Hora Inicial: Hora inicial do item, quando do tipo serviço;
- 9. Hora Final: Hora final do item, quando do tipo serviço;

**10. Total Horas:** Total de horas, sendo o intervalo entre a hora inicial e a final do item, quando do tipo serviço;

11. Quantidade: Quantidade do item;

12. Valor Unitário: Valor unitário do item;

**13. Valor Total:** Valor total do item, sendo a quantidade multiplicada pelo valor unitário;

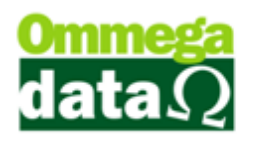

**14. Valor Total Geral:** Valor total da OS – Ordem de Serviço, somando todos os itens que a compõe, exceto o que está sendo incluído no momento;

- 15. Observações: Observações do item;
- 16. F5-Salvar: Botão para concluir a inclusão do item;
- 17. F12-Sair: Botão para cancelar a inclusão do item e sair da tela.

#### **Estoque Provisionado**

No módulo **Retaguarda**, no menu **Produtos**, **Estoque Provisionado OS**, é possível realizar a consulta dos itens que estão provisionados para a execução das OS – Ordens de Serviço, e verificar o saldo após a conclusão da OS, como mostra a tela a seguir.

| 7 Browse E | stoque Provisionado      |                  |             |                    |            |  |  |  |  |
|------------|--------------------------|------------------|-------------|--------------------|------------|--|--|--|--|
| Filtros:   |                          | _ ^              |             |                    |            |  |  |  |  |
| Produto de | Produto de:     até:   1 |                  |             |                    |            |  |  |  |  |
|            | Código:                  |                  |             |                    |            |  |  |  |  |
| >Código    | Descrição                | Valor Venda      | Estq. Atual | Estq. Provisionado | Saldo 🔺    |  |  |  |  |
| 1          | Produto                  | 3.2000           | 678.0000    | 0.0000             | 678.0000   |  |  |  |  |
| 2          | Fonte                    | 50.0000          | 998.0000    | 1.0000             | 997.0000   |  |  |  |  |
| 3          | Memória RAM              | 60.0000          | 998.0000    | 0.0000             | 998.0000   |  |  |  |  |
| 4          | Mão de Obra              | 20.0000          | 998.6800    | 1.0000             | 997.6800   |  |  |  |  |
| 5          | Limpeza de equipamento   | 30.0000          | 999.0000    | 0.0000             | 999.0000   |  |  |  |  |
| •          | 3                        |                  |             |                    | • •        |  |  |  |  |
| impri 🧟    | imir (F2) 🚺              | Visualizar Order | ns (F6) 5   | 6                  | Sair (F12) |  |  |  |  |

- 1. Filtros: Filtros de código de produto;
- 2. Código: Campo de pesquisa configurável;
- 3. Lista: Relação de itens cadastrados;

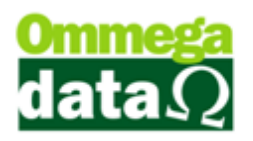

**4. Imprimir (F2):** Imprime relatório de itens provisionados, conforme é exibido a seguir;

| 🔳 Relat | torio Estoque F | Provisionado     | _    | -                 |               |                     |                        | x   |
|---------|-----------------|------------------|------|-------------------|---------------|---------------------|------------------------|-----|
| H 4     | 1               | ▶   🖨 🛛          |      | 🖲 😂 🖸 🖸 🖸         | ] 🔍 🔍         |                     |                        |     |
|         | Produto de:     | 0 Até:           | 0    | Estoque Provision | ado           | Emissão: (<br>Hora: | 04/08/2015<br>14:41:11 | * E |
|         | Código          | Descri           | ição | Valor Venda       | Estoque Atual | Estoque Provis.     | Saldo                  |     |
|         | 2 Font          | e                |      | 50,00             | 998,00        | 1,00                | 997,00                 |     |
|         | 5 Limp          | eza de equipamen | to   | 30,00             | 999,00        | 0,00                | 999,00                 |     |
|         | 3 Mem           | ória RAM         |      | 60,00             | 998,00        | 0,00                | 998,00                 |     |
|         | 1 Prod          | luto             |      | 3,20              | 678,00        | 0,00                | 678,00                 |     |
|         | 4 Mão           | de Obra          |      | 20,00             | 998,68        | 3,00                | 995,68                 | -   |

5. Visualizar Ordens (F6): Botão que exibe tela de consulta com todas as OS – Ordens de Serviço que utilizarão do item selecionado, como mostra a tela a seguir;

| ī                            | Ordens de serviço com produtos do estoque provisionado |      |      |        |             |         |                             |             |                |       |                    |
|------------------------------|--------------------------------------------------------|------|------|--------|-------------|---------|-----------------------------|-------------|----------------|-------|--------------------|
| A Código: 4 B Descrição: Mão |                                                        |      |      |        | crição: Mão | de Obra |                             | <b>€</b> va | alor de Venda: | 20.00 |                    |
|                              | 🕞 Código                                               | de E | arra | s:     |             |         | E Referência:               |             | -              |       |                    |
| h                            | >Emissão                                               | EP   | Ori. | DAV-0S | Nº Ordem    | Cliente | Nome Cliente                | Execução    | Aprovação      | Obs.  | 1                  |
|                              | 01/04/15                                               | 1    | L    | 11     | 3           | 2       | NF-E EMITIDA EM AMBIENTE DE | 28/07/15    |                |       |                    |
|                              | 04/08/15                                               | 1    | L    | 19     | 8           | 2       | NF-E EMITIDA EM AMBIENTE DE | 11          |                |       |                    |
|                              | 04/08/15                                               | 1    | L    | 20     | 9           | 1       | Consumidor                  | 11          |                |       |                    |
|                              | •                                                      |      |      |        |             |         |                             |             |                |       |                    |
| Ľ                            |                                                        |      |      |        |             |         |                             |             |                | 6 🖪   | <u>S</u> air (F12) |

a. Código: Código do item selecionado;

b.Descrição: Descrição do item selecionado;

c. Valor de Venda: Valor de venda do item selecionado;

d.Código de Barras: Código de barras do item selecionado, caso possua;

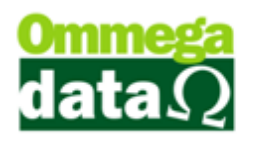

- e. Referência: Referência do item selecionado, caso possua;
- f. Lista: Relação de OS Ordens de Serviço que utilizarão o item selecionado;
- g.Sair (F12): Botão para sair da tela.
- 6. Sair (F12): Botão para sair da tela.

#### Impressões

A tela de consulta e geração de OS's – Ordens de Serviço permite que vários relatórios sejam impressos, dentre eles estão, etiquetas, configuráveis de acordo com a necessidade da empresa (prazo e valores sob consulta), relação de ordens de serviço e a ordem de serviço impressa no *layout* desejado, como pode ser observado a seguir.

| Imprimir                     |                     |
|------------------------------|---------------------|
|                              | Etiqueta            |
| 7 - <u>G</u> erar Faturament | Imprimir Ordem      |
| F8 - Autorizar Ordem 【       | Imprimir Ordens     |
| 4                            | Imprimir Formulário |
| F9 - Concluir Execução       |                     |

**1. Etiqueta:** Imprime etiqueta, onde consta o número da OS – Ordem de Serviço e nome do cliente, juntamente com um código de barras, conforme a imagem abaixo;

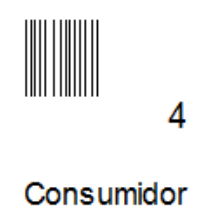

**2. Imprimir Ordem:** Imprime *layout* configurável de OS – Ordem de Serviço, assim como na imagem a seguir;

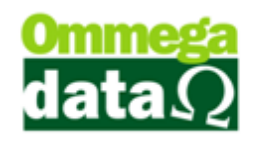

| Troll                                                 | ORDEM DE SERVIÇO                             | Nº: | 000015 |
|-------------------------------------------------------|----------------------------------------------|-----|--------|
| Data: 25/05/2015<br>Cliente: 1<br>Carro:<br>Telefone: | Consumidor<br>Ano:                           |     |        |
| Entregar carro:                                       | SIMNÃO Data da entrega: 26/05/201            | 15  |        |
| Hora Inicial:                                         | Hora Final: 25/05/2015 15:00:00 Equipamento: |     |        |
| Serviço a ser execu<br>Serviço                        | tado                                         |     |        |
| Técnico:                                              | VENDEDOR 2                                   |     |        |
| Tempo de conserto:                                    | 25/05/2015 15:00:00                          |     |        |
| Motivo:                                               |                                              |     |        |
| Relatório:                                            |                                              |     |        |
|                                                       |                                              |     | -      |
|                                                       |                                              |     | _      |
|                                                       |                                              |     | -      |
|                                                       |                                              |     | -      |
|                                                       |                                              |     | _      |

**3. Imprimir Ordens:** Janela que exibe as OS – Ordem de Serviço, dispondo da possibilidade de marcar e desmarcar os itens que se deseja imprimir, conforme mostra a imagem seguinte;

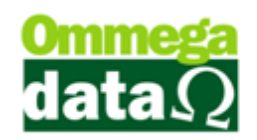

| Ī | 🗍 Imp | ressão de Ord          | dem de Serviço |                                                                                                    | _         | -                      |          | i ne e     |                       | -       | -                     | 12.000       |                           | x      |
|---|-------|------------------------|----------------|----------------------------------------------------------------------------------------------------|-----------|------------------------|----------|------------|-----------------------|---------|-----------------------|--------------|---------------------------|--------|
|   | Emis  | são de: 🗛              | 01/05/2015     | Até: 31/                                                                                                    | /05/2015  | 0                      | rdem de: | 0          | 0 At                  | é: 🔽    | 99,999,999            | Status: Toda | as 💿                      | •      |
|   |       | E Cliente:             |                | Todo:                                                                                                    | s         |                        |          | -          |                       |         |                       |              |                           |        |
| L | (F    | Parceiro:              | 0              | Todo:                                                                                                    | 2         |                        |          |            |                       |         |                       |              |                           |        |
| L | 6     | DAV - 05               | S:             |                                                                                                    | -         |                        |          |            |                       |         |                       |              |                           |        |
| L | M     | Emissão                | Status         | <dav os<="" td="" ·=""><td>N. Fiscal</td><td>EP</td><td>Cliente</td><td></td><td></td><td>Norr</td><td>ne Cliente</td><td></td><td>Valor Tota</td><td></td></dav> | N. Fiscal | EP                     | Cliente  |            |                       | Norr    | ne Cliente            |              | Valor Tota                |        |
| L |       | 25/05/2015             | Aberto         | 16                                                                                                    | 0         | 1                      | 1        | Consumidor |                       |         |                       |              | 5.                        | 00     |
| L |       | 25/05/2015             | Em Execução    | 15                                                                                                    | 0         | 1                      | 1        | Consumidor |                       |         |                       |              | 6.                        | 00     |
| L |       | 25/05/2015             | Concluído      | 11                                                                                                    | 0         | 1                      | 1        | Consumidor |                       |         |                       |              | 1.                        | 00     |
| L |       | 22/05/2015             | Faturado       | 10                                                                                                    | 4         | 1                      | 1        | Consumidor |                       |         |                       |              | 1.                        | 00     |
|   |       | 25/05/2015             | Concluído      | 8                                                                                                    | 0         | 1                      | 1        | Consumidor |                       |         |                       |              | 2.                        | 00     |
|   | Iten  | s:                     |                |                                                                                                    |           |                        |          | •          | C                     |         | Marca /<br>Desmarca ( | F8)          | Marca / Des<br>Todas (F9) | imarca |
| I | >Có   | digo                   | De             | escrição Item                                                                                                    |           |                        |          | Qtde       | Valor Ur              | nitário | Valor Total           | Hora Inicial | Hora Final                | Tot 🔺  |
|   | 2     | Serviço                | 3              |                                                                                                    |           |                        |          | 1.0000     |                       | 5.0000  | 5.0000                | 00:00        | 00:00                     | • •    |
|   | ٢     | Imprimir Orden<br>(F2) | ° 🕕            | M                                                                                                    | ) 👍 Au    | utori <u>z</u> a<br>6) | r Ordem  |            | oncluir (F7<br>ecução | ")      |                       |              |                           | 12) 🧿  |

A. **Filtro de data:** Filtro de data, podendo ser por data de emissão, data de faturamento ou data de autorização;

B. **Intervalo de datas de/até:** Período de intervalo de datas, de acordo com o item acima, para realizar a consulta de OS's – Ordens de Serviço;

C. **Ordem de/até:** Intervalo de número de OS – Ordem de Serviço para consulta;

D. Status: Combo para seleção de *status* da OS – Ordem de Serviço para consulta, podendo ser Aberto, Faturado, Em Execução, Concluído ou Todas;

E. Cliente: Código e nome do cliente, utilizado para consulta;

F. Parceiro: Código e nome do parceiro, utilizado para consulta;

G. **DAV-OS:** Campo para pesquisa configurável;

H. Lista: Relação de OS's – Ordens de Serviço correspondentes a consulta;

I. Marca/Desmarca (F8): Botão para marcar ou desmarcar uma OS –
 Ordem de Serviço selecionada;

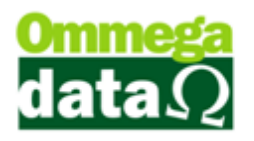

J. Marca/Desmarca Todas (F9): Botão para marcar ou desmarcar todas as OS's – Ordens de Serviço;

K. **Itens:** Relação dos itens que compõe uma OS – Ordem de Serviço selecionada;

L. Imprimir Ordens (F2): Botão para impressão das OS's – Ordens de Serviço marcadas, como mostra a imagem a seguir;

|               | Troll                              |              | Relatório de Ordens | de Serviço | Data          | 25/05/2015 |
|---------------|------------------------------------|--------------|---------------------|------------|---------------|------------|
| _             | Cliente:<br>Telefone:<br>Parceiro: | 1 Consumidor | 1                   |            |               |            |
| 2             | Ordem: 3<br>Produtos               |              | Emissão: 25/05/2015 |            |               |            |
|               | Código                             | Descrição    |                     | Qtde.      | VIr. Unitário | Vir. Total |
| <b>(</b> 3) . | 1                                  | Produto      |                     | 2,0000     | 1,00          | 2,00       |
| <u> </u>      |                                    |              | 4 Total Ordem:      | 2,0000     |               | 2,00       |
|               | Ordem: 2<br>Produtos               |              | Emissão: 22/05/2015 |            |               |            |
| -             | Código                             | Descrição    |                     | Qtde.      | VIr. Unitário | Vir. Total |
| _             | 1                                  | Produto      |                     | 1,0000     | 1,00          | 1,00       |
| -             |                                    |              | Total Ordem:        | 1,0000     |               | 1,00       |
|               | Ordem: 4<br>Produtos               |              | Emissão: 25/05/2015 |            |               |            |
| _             | Código                             | Descrição    |                     | Qtde.      | VIr. Unitário | Vir. Total |
| _             | 1                                  | Produto      |                     | 1,0000     | 1,00          | 1,00       |
| -             |                                    |              | Total Ordem:        | 1,0000     |               | 1,00       |

1. Identificação do cliente: Código, nome, telefone do cliente e parceiro, caso possua;

2. Identificação da OS – Ordem de Serviço: Número da OS – Ordem de Serviço e data da emissão;

3. Itens: Relação de itens que compõe a OS – Ordem de Serviço;

**4.** Total Ordem: Totais de quantidade dos itens e valor total da OS – Ordem de Serviço.

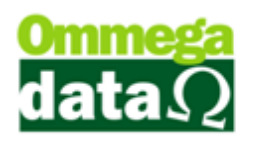

M. Autorizar Ordem (F3): Botão para informar a autorização da OS –
 Ordem de Serviço Selecionada, caso ainda não tenha sido autorizada;

 N. Concluir Execução (F7): Botão para informar a conclusão da execução da OS – Ordem de serviço selecionada, caso ainda não tenha sido concluída;

O. Sair (F12): Botão para sair da tela.

**5. Imprimir Formulário:** Caso a empresa seja do ramo de fotografia e o usuário tenha configurado o parâmetro 'Formulário Ordem' como 'Matricial' será exibida uma mensagem com duas opções de impressão, conforme a imagem a seguir.

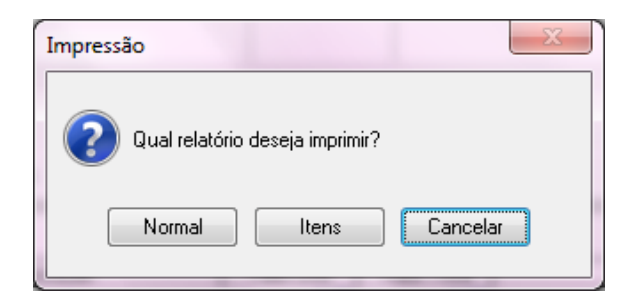

Optando pelo botão 'Normal', o seguinte relatório é impresso.

|                              |                  | RELATORIO PA | ARA IMPRESSÃO DE FOTOS - | - PEDIDO ONLINE |                                               |
|------------------------------|------------------|--------------|--------------------------|-----------------|-----------------------------------------------|
| FORMA DE ENV<br>CLIENTE: Con | IO: L<br>sumidor |              |                          | DATA/HORA B     | CODIGO 0.3.: 00000018<br>CBT0:25/05/2015 10:1 |
|                              |                  |              | DETALHES DO PEDIDO:      |                 |                                               |
| QTDE: T                      | AMANHO:          | PAPEL:       | COR:                     | BORDA:          | ARQUIVO:                                      |
| 1                            |                  |              |                          |                 |                                               |
| 1                            |                  |              |                          |                 |                                               |
| 1                            |                  |              |                          |                 |                                               |
| 1                            |                  |              |                          |                 |                                               |
| -                            |                  |              |                          |                 |                                               |
|                              |                  |              |                          |                 |                                               |
|                              |                  |              |                          |                 |                                               |

Caso opte pelo botão 'Itens', o relatório a seguir será impresso.

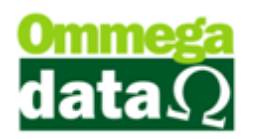

| EMP<br>Rela | RESALTDA<br>Itório Itens        |               |                       |       | EMPRESA<br>Emissão: | LTDA<br>25/05/2015 | Pag.:  | 01      |
|-------------|---------------------------------|---------------|-----------------------|-------|---------------------|--------------------|--------|---------|
| Nún<br>Clie | nero:00000000<br>nte: 1 - Consu | )017<br>midor |                       |       | Data da Ab          | ertura: 25/0       | 5/2015 |         |
| lt.         | Código                          | CST           | Des crição            | Qtde. | Unitário            | Vir. Total         | Class. | Vendedo |
| 1           | 1                               | 000           | Produto               | 1,00  | 1,00                | 1,00               |        | 99 -    |
| 2           | 1                               | 000           | Produto               | 1,00  | 1,00                | 1,00               |        | 99 -    |
| 3           | 1                               | 000           | Produto               | 1,00  | 1,00                | 1,00               |        | 99 -    |
| 4           | 1                               | 000           | Produto               | 1,00  | 1,00                | 1,00               |        | 99 -    |
| 5           | 1                               | 000           | Produto               | 1,00  | 1,00                | 1,00               |        | 99 -    |
|             |                                 |               | Total dos Produtos:   | 5,00  |                     | 5,00               |        |         |
|             |                                 |               | Total Acumulado:      |       |                     | 0,00               |        |         |
|             |                                 |               | Total Geral:          |       |                     | 5,00               | 1      |         |
|             |                                 |               | Total Tributado:      |       |                     | 5,00               |        |         |
|             |                                 |               | To tel Não Tributedo: |       |                     | 0.00               |        |         |

#### Sinal da OS

Após incluir uma **OS – Ordem de Serviço**, o usuário pode optar por incluir um valor de sinal como parte do pagamento da mesma. Esta opção encontra-se disponível no menu **Ordem Serviço**, **Sinal OS**, onde a seguinte tela será exibida.

| 7 Sinal Ordem Serviço |            |                         |
|-----------------------|------------|-------------------------|
| Nº O.Serviço : 0      | : 0.00     |                         |
| Pagto :               | 0.00 =     | Formas Pagto            |
| Forma                 | Valor      | Тіро                    |
|                       |            |                         |
| Falta : 0.00 A        | pagar: 0.0 | 00 Pago: 0.00           |
| Salvar(F5)            |            | X <u>C</u> ancelar(F12) |

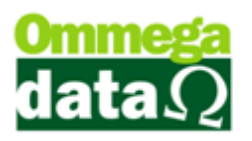

Para selecionar a OS – Ordem de Serviço que se deseja incluir o sinal, basta clicar sobre o botão "...", e tela contendo as OS abertas será aberta, conforme mostra a imagem a seguir.

| Ī | 📕 Ordens de  | Serviço não | Fatur | adas       |          |                                     |                       | x |
|---|--------------|-------------|-------|------------|----------|-------------------------------------|-----------------------|---|
|   | ld C         | Ordem:      |       |            |          |                                     |                       |   |
|   | >Id Ordem    | Nº Ordem    | EP    | Emissão    | Cód.Cli. | Nome Cliente                        | Valor Ordem           | • |
|   |              |             |       | 01/04/2015 |          | NF-E EMITIDA EM AMBIENTE DE HOMOLOG | 50.00                 |   |
|   | 3            | 11          | 1     | 01/04/2015 | 2        | NF-E EMITIDA EM AMBIENTE DE HOMOLOG | 70.00                 |   |
|   | 4            | 14          | 1     | 01/04/2015 | 2        | NF-E EMITIDA EM AMBIENTE DE HOMOLOG | 70.00                 |   |
|   | < □          |             |       |            |          |                                     | ×                     | - |
|   | <u>Selec</u> | cionar(F2)  | ]     |            |          | ×                                   | <u>C</u> ancelar(F12) |   |

A partir deste passo, é só incluir o valor de sinal desejado e salvar, que na sequência será impresso o recibo padrão.

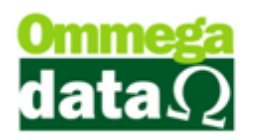

# Gerando faturamento da OS – Ordem de Serviço

A geração do faturamento de uma OS – Ordem de Serviço no **FR-Doc** é um processo bastante simples, basta clicar sobre um botão **F7 – Gerar Faturamento**, que a OS – Ordem de Serviço será automaticamente carregada na janela de **Nota Dividida**, como pode ser visto na imagem a seguir.

| 7 Or    | rdens de               | Serviço             |               | 1.0           |              |                             |                |                                 |           |            |             | Į               | - <b>D</b> X                      |
|---------|------------------------|---------------------|---------------|---------------|--------------|-----------------------------|----------------|---------------------------------|-----------|------------|-------------|-----------------|-----------------------------------|
| Emissi  | ăo de: 01              | /05/2015            | até: 3        | 1/05/2015     |              |                             | C              | epartamento:                    |           | • 0        | Faturamento | C Todas         | • 0                               |
| Cliente | x                      |                     |               |               |              |                             | S              | ituação:                        |           | • 0        | Execução:   | Todas           | • 0                               |
|         |                        | ID Orde             | em:           |               |              |                             |                |                                 |           | _          |             |                 |                                   |
| Orde    | ens de S               | ervico:             | ,             |               |              |                             |                |                                 |           |            |             |                 | 1                                 |
| EP      | Ori. E                 | missão              | Cliente       |               | Nome Cliente |                             | Status         | Status                          | Envio     | N° Ordem   | >ID Ordem   | Situação        | N.Fiscal                          |
| 1       | L 22/                  | 05/2015             | 1             | Consumidor    |              |                             | Faturado       | Não e                           | nviada    | 10         | 2           |                 | 4                                 |
| 1       | L 25/                  | 05/2015             | 1             | Consumidor    |              |                             | Aberto         | Não e                           | nviada    | 8          | 3           | Aberta          | 0                                 |
| 1       | L 25/                  | 05/2015             | 1             | Consumidor    |              |                             | Em Execuç      | ão Env                          | iada      | 18         | 4           |                 | 0                                 |
| 1       | L 25/                  |                     |               | Consumidor    |              |                             | Concluíde      | ) Não e                         | nviada    |            |             | Aberta          | 0                                 |
| 1       | L 25/                  | 05/2015             | 1             | Consumidor    |              |                             | Aberto         | Não e                           | nviada    | 16         | 6           |                 | 0                                 |
| H       | 44 4 ?                 | • •                 | н             |               |              |                             |                |                                 |           |            |             |                 |                                   |
| Et.     | E2 - Nov               | a Ordem             |               |               |              |                             | E3 - Alterar O | dem                             |           |            |             | EX E4 - 0       | Cancelar Ordem                    |
|         |                        |                     |               |               |              |                             |                |                                 |           |            |             |                 |                                   |
| N°      | Ordens:                |                     | 5             | Valor Total O | rdens:       |                             | 32.00 OS       | <ul> <li>Não Faturad</li> </ul> | las       |            |             |                 |                                   |
| Items   | la                     | <b>a</b> 10         | a secol       |               |              |                             |                |                                 |           |            |             |                 |                                   |
| Itens   | Ubser                  | vação               | Jbs. FotoFlex | v. I.         | Deserie      |                             | Vala II-3      | Volu Total                      |           | 01         | 10          |                 | mprimir                           |
|         | 1 0000                 | Produto             | 1 Equipamen   | 0 Produto     | Descrição    |                             | Valor Unit.    | Valor Total                     |           | Ubservação | P           | rodu            |                                   |
|         | 1.0000                 |                     | 2             | 0 Serviço     |              |                             | 5.00           | 5.00                            |           |            |             | - F7 - <u>G</u> | erar Faturamento                  |
|         | 1.0000                 |                     | 1             | 0 Produto     |              |                             | 1.00           | 1.00                            |           |            |             |                 |                                   |
|         | 1.0000                 |                     | 2             | 0 Serviço     |              |                             | 5.00           | 5.00                            |           |            |             |                 | utorizar Ordem                    |
|         | 1.0000                 |                     | 2             | 0 Serviço     |              |                             | 5.00           | 5.00                            |           |            |             |                 |                                   |
|         |                        |                     |               |               |              |                             |                |                                 |           |            |             | F9 - C          | Concluir Execução                 |
|         |                        |                     |               |               |              |                             |                |                                 |           |            |             | F10 -<br>Concl  | Cancelar <u>D</u> ata de<br>lusão |
| H       | 44 4 ?                 | <b>}</b>   <b>}</b> | н 🛛 🗌         |               |              |                             |                |                                 |           |            |             | • F11 -         | Cancelar                          |
| T+      |                        |                     |               |               | ſ            | Z . EC . Ab.                |                |                                 |           | <b>E</b> 9 | French de   | Autori          | zação                             |
|         | F5 - Incju             | , III               |               |               |              | F6 · Algera                 | ar             |                                 |           |            | Excluir     |                 | nviar Ordem                       |
| Tota    | e. Total:<br>Il Horas: |                     | 6             |               | Val<br>Val   | or Produtos<br>or Serviços: |                | 3.00                            | Valor Tot | al Ordem:  | 18.         | 00 🗐 F          | 12 - <u>S</u> air                 |

#### Nota Dividida

A Nota Dividida é uma opção que visa facilitar a efetivação das transações que possuem itens de produto e serviço.

Utilizando dessa ferramenta, é possível incluir itens, tanto produtos quanto serviços, concluir a transação, como sendo apenas uma nota única, porém, o sistema responsabiliza-se por dividir os itens e emitir uma nota para os produtos e uma nota para serviços, processo esse que exige apenas que o usuário selecione um emissor válido

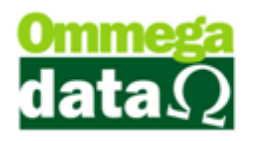

para a geração da nota de serviços após a conclusão da nota de produtos, como pode-se visualizar na imagem abaixo.

| Consulta Emiss   | or              | 18      |                      |
|------------------|-----------------|---------|----------------------|
| >Emissor         | Descrição       | Empresa | Impressão 🔺          |
| 1                | NOTA FISCAL     | 1       | 0                    |
| 3                | NF-Nota de Serv | 1       | 0                    |
|                  |                 |         |                      |
|                  |                 |         |                      |
|                  |                 |         |                      |
|                  |                 |         |                      |
|                  |                 |         |                      |
|                  |                 |         |                      |
|                  |                 |         | ± 4                  |
| <u>Seleciona</u> | r (F2)          |         | 🗐 Sai <u>r</u> (F12) |

Desse modo, após a conclusão da emissão das notas de produtos e serviços, a OS – Ordem de Serviço passa para o *status* 'Faturada'.

| 0 | Drde | ens ( | de Serviço: |         |              |             |              |          |           |
|---|------|-------|-------------|---------|--------------|-------------|--------------|----------|-----------|
| ſ | EΡ   | Ori.  | Emissão     | Cliente | Nome Cliente | Status      | Status Envio | N° Ordem | >ID Ordem |
| [ | 1    | L     | 22/05/2015  | 1       | Consumidor   | Faturado    | Não enviada  | 10       | 2         |
|   | 1    | L     | 25/05/2015  | 1       | Consumidor   | Aberto      | Não enviada  | 8        | 3         |
| 1 | 1    |       | 25/05/2015  | 1       | Consumidor   | Em Execução | Enviada      | 18       | 4         |
|   | 1    | L     | 25/05/2015  | 1       | Consumidor   | Faturado    | Não enviada  | 19       | 5         |
| Т | Т    | L     | 25/05/2015  | I       | Lonsumidor   | Aberto      | Nao enviada  | 16       | ь         |
|   |      |       |             |         |              |             |              |          |           |

Além de ser possível gerar o faturamento de uma OS – Ordem de Serviço por meio da tela de **Ordens de Serviço**, este processo também pode ser feito a partir da tela de **Nota Dividida**.

Para acessá-la, basta ir até o módulo **FR-Doc**, menu **Notas Fiscais**, **Nota Dividida**, e a janela será aberta. Para selecionar uma OS – Ordem de Serviço para a carga, clique sobre o botão **F4 – Opções**, e a seguinte tela será exibida.

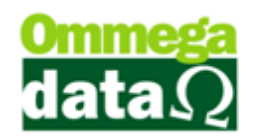

|    | F2-Cancela Item             |
|----|-----------------------------|
| F  | 7-Carrega Múltiplos Pedidos |
|    | F8-Cancela Nota             |
| F9 | -Carrega Ordem de Serviço   |
|    | F10-Carrega Pedido          |
|    | F11-Comissões               |
|    | F12-Fechar                  |

Selecionando a opção **F9-Carrega Ordem de Serviço**, uma tela para consulta e seleção de Ordens de Serviço que ainda não foram faturadas e estão passíveis de efetivar seu faturamento, será aberta, como mostra a imagem seguinte.

| Seleção     | de O    | rdem de Serviço     |             |          |          |          |             |   |
|-------------|---------|---------------------|-------------|----------|----------|----------|-------------|---|
| 1 Data De:  | 01/05/2 | 015 Até: 26/05/2015 |             |          |          |          |             |   |
| 2 Cliente:  |         | 0                   |             |          |          |          |             |   |
| 3 Código: [ |         |                     |             |          | os       | selecior | ados:       |   |
| Nº Ordem    | Cliente | Nome Cliente        | Valor Total | <u>^</u> | Nº Ordem | Cliente  | Valor Total | ^ |
| 8           | 1       | Consumidor          | 2.00        |          |          |          |             |   |
| 18          | 1       | Consumidor          | 6.00        |          |          |          |             |   |
| 16          | 1       | Consumidor          | 5.00        |          |          |          |             |   |
|             |         | 3                   |             | >0       | 5        |          |             |   |
| F5-Co       | nfirmaı | • ④                 | F.          |          | •        | ) 🛞 F    | 12-Cancela  | Ť |

- 1. Data De/Até: Intervalo de datas de emissão para consulta;
- 2. Cliente: Código e nome do cliente para consulta;

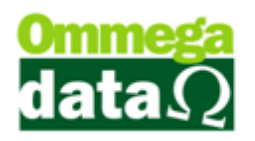

3. Código: Campo configurável para consulta;

**4.** Lista: Relação de OS's – Ordens de Serviço ainda não faturadas, passíveis de faturamento e correspondentes a consulta;

 OS Selecionados: Relação de OS's – Ordens de Serviço selecionadas para a carga;

6. >: Botão para adicionar a OS – Ordem de Serviço selecionada da lista à direita para a lista à esquerda;

**7.** <: Botão para remover a OS – Ordem de Serviço selecionada da lista à esquerda para a lista à direita;

**8.** [...]: Botão que exibe os detalhes da OS – Ordem de Serviço, conforme a imagem a seguir;

| Detalhe da C<br>Número Ore                | Ordem de Serviço<br>dem: 8 |           | Data: 25/     | 05/20 | 115 Emis         | Emissor: 2-DAV-OS-Ordem de S |             |               |  |
|-------------------------------------------|----------------------------|-----------|---------------|-------|------------------|------------------------------|-------------|---------------|--|
| Cliente:                                  | 1-Consum                   | idor      |               |       | Vend             | ledor: 0                     | -           |               |  |
| ltens da Orde                             | em                         |           |               |       |                  |                              |             |               |  |
| >Produto                                  |                            | Descrição |               | UN    | Qtd.             | Valor Unit.                  | Valor Total | ^             |  |
| 1                                         | Produto<br>Produto         |           |               | UN    | 1.0000<br>1.0000 | 1.00<br>1.00                 |             | 1.00<br>1.00  |  |
| <ul> <li>✓ □</li> <li>Número d</li> </ul> | le Itens: 002              | Valor Tot | al dos Itens: | 2     | .00              |                              | 🚺 F12-Ca    | ⊦ •<br>ncelar |  |

**9. F5-Confirmar:** Botão para confirmar a seleção de OS's – Ordens de Serviço que serão carregadas;

10. F12-Cancelar: Botão para sair da tela.

Após a seleção das OS's – Ordens de Serviço para a carga, os itens das ordens selecionadas serão exibidos na janela de **Nota Dividida**, como mostra a imagem a seguir.

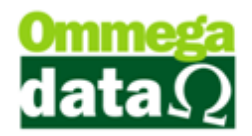

| Nota Fiscal Dividida                                            |                     |                         |           |           |                          |             |               |                     |              |                         |            |
|-----------------------------------------------------------------|---------------------|-------------------------|-----------|-----------|--------------------------|-------------|---------------|---------------------|--------------|-------------------------|------------|
| Código:                                                         | 1                   |                         |           |           |                          |             | Padrões       | Mensagem Nota Me    | nsagem B     | oleto                   |            |
| Cliente:                                                        | Consumidor          | _                       |           |           |                          |             | Operação:     | T 🔜 VEN             | DA DE MEF    | RCADORIA ADQ. OU RE     | C. DE TER( |
| Endereç                                                         | o: Rua Do Cliente   |                         |           |           |                          | Nº: 123     | Emissor:      | 1 🔜 NOT             | A FISCAL     |                         |            |
| Cidade:                                                         | Caçador             |                         |           | UF: SC    | CEF                      | 89.500-000  | Vendedor:     | 2 🔜 VEN             | DEDOR 2      |                         |            |
| Telefone: (49)3563-0232 Finalidade Operação: CONSUMO            |                     |                         |           | SUMO 💌    | F6 - Tabela Preço Normal |             |               |                     |              |                         |            |
| Cálculo de Impostos Turana da Malana Turana das Dadas Adicionis |                     |                         |           |           |                          |             |               |                     |              |                         |            |
| BaselC                                                          |                     |                         | ines mans |           | Base ICh                 |             | 0.00          | /alor ICMS ST:      | 0.00         | Data Saídar 📃 20/       | DE /2015   |
| Desp 4                                                          |                     | % Desp. Ace             |           | 0.01      | Descontr                 | n .         | 0.00          | % Desconto:         | 0.00         | Data Emissão: 26/05/    | 2015       |
| Valor Fr                                                        | rete: 0.00          | Valor Seguro            | r.        | 0.00      | Valor Pro                | dutos:      | 18.00         |                     | 0.00         |                         | 2010       |
| Valor IPI: 0.00                                                 |                     | Valor COFIN             | S:        | 0.00      | Valor PIS                |             | 0.00          | Total Nota:         |              | 18.00                   |            |
| F2 - Produto:                                                   |                     |                         | F2        | F3 - Qua  | antidad                  | de:         | 1.000         | ç                   | Subtota      | 1: 1                    | 8.00       |
| Nº                                                              | Código<br>Descrição | Qtde.<br>Valor Unitário | Desconto  | Acréscimo | Canc.                    | Total Bruto | Subtotal Item | Total Líquido Venda | CST<br>CSOSN | Base ICMS<br>Alig. ICMS | Valor II   |
| 1                                                               | 2                   | 1.0000                  | 0.00      | 0.00      | 0                        | 5.00        | 5.00          | 5.00                | 00           | 0.00                    |            |
| 2                                                               | Serviço<br>1        | 5,00                    | 0.00      | 0.00      | 0                        | 1.00        | 1.00          | 1.00                | 00           | 3.00                    |            |
| 2                                                               | Produto             | 1,00                    | 0.00      | 0.00      | 0                        | 5.00        | 5.00          | 5.00                | 00           | 17.00                   |            |
| 3                                                               | 2<br>Serviço        | 5,00                    | 0.00      | 0.00      | 0                        | 5.00        | 5.00          | 3.00                | 00           | 3.00                    |            |
| 4                                                               | 1<br>Produto        | 1.0000                  | 0.00      | 0.00      | 0                        | 1.00        | 1.00          | 1.00                | 00           | 1.00                    |            |
| 5                                                               | 2                   | 1.0000                  | 0.00      | 0.00      | 0                        | 5.00        | 5.00          | 5.00                | 00           | 0.00                    |            |
| 6                                                               | Serviço<br>1        | 1.0000                  | 0.00      | 0.00      | 0                        | 1.00        | 1.00          | 1.00                | 00           | 3.00                    |            |
|                                                                 | Produto             | 1,00                    |           |           |                          |             |               |                     |              | 17.00                   |            |
|                                                                 |                     |                         |           |           |                          |             |               |                     |              |                         |            |
|                                                                 |                     |                         |           |           |                          |             |               |                     |              |                         |            |
|                                                                 |                     |                         |           |           |                          |             |               |                     |              |                         |            |
|                                                                 |                     |                         |           |           |                          |             |               |                     |              |                         |            |
| F4 - Opções F5 - Formas Pagto.                                  |                     |                         |           |           |                          |             |               |                     |              |                         |            |

A partir deste passo, basta finalizar a transação normalmente, e o *status* da ordem de serviço será atualizado automaticamente.

Caso a **Nota Dividida** que esteja sendo efetuada possua itens do tipo **Serviço**, no momento da seleção do emissor da **Nota de Serviço**, pode-se optar pela **NFS-e** – **Nota Fiscal de Serviço Eletrônica**, e a mesma será automaticamente emitida, assim como mostra a imagem a seguir.

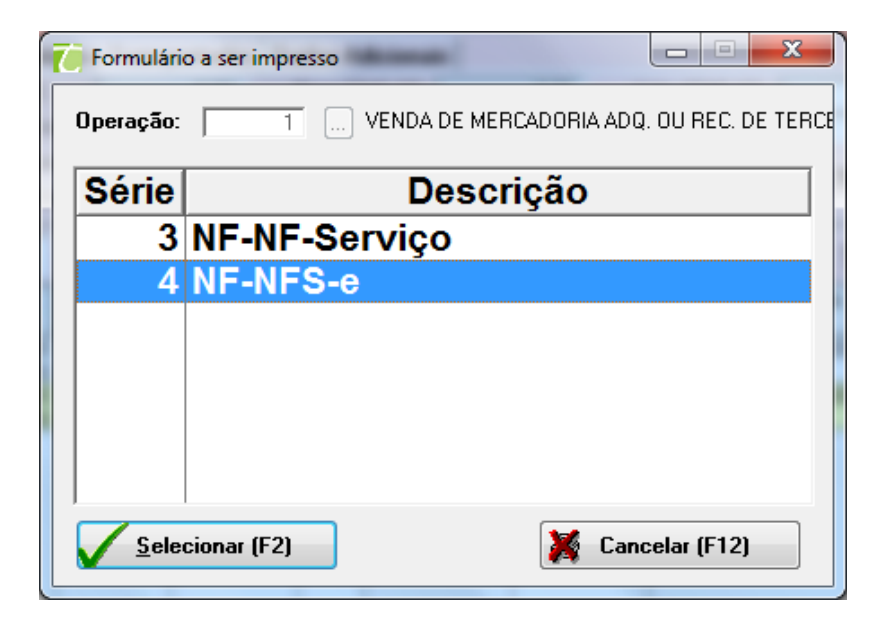

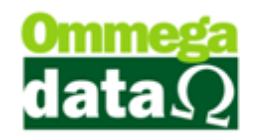

#### NFS-e - Nota Fiscal de Serviço Eletrônica

A Nota Fiscal de Serviço Eletrônica é um documento inteiramente digital, criado pela Receita Federal, a fim de viabilizar a comunicação entre as empresas prestadoras de serviços e as prefeituras municipais, visando aumentar a arrecadação de impostos e facilitar a fiscalização.

A emissão da NFS-e é de responsabilidade da prefeitura de cada município, assim como o layout de envio da nota pode ser diferente para cada uma delas. Desse modo, antes da implantação no prestador de serviço, é fundamental consultar a disponibilidade do *web service* no município em questão.

Utilizando dessa ferramenta, é possível incluir apenas itens do tipo serviço, e também pode-se carregar uma OS, desde que a mesma possua somente itens do tipo serviço. Para acessá-la, basta ir até o módulo **FR-Doc**, menu **Notas Fiscais**, **Nota Serviço**, e a janela será aberta, como mostra a imagem a seguir. Para carregar uma **OS** – **Ordem de Serviço**, basta clicar sobre o botão **F4** – **Opções**, e a seguinte tela será exibida.

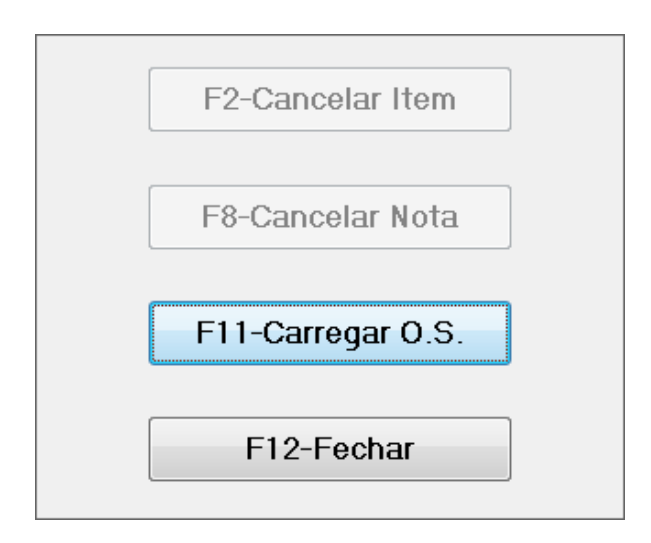

Selecionando a opção **F11-Carrega OS**, uma tela para consulta e seleção de Ordens de Serviço que ainda não foram faturadas e estão passíveis de efetivar seu faturamento, será aberta, como mostra a imagem seguinte.

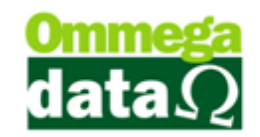

| Seleção de Ordem de Serviço<br>Filtros:<br>1 Data De: 01/05/2015 Até: 26/05/2015<br>2 Cliente: 0 |         |              |                  |          |          |                      |                    |  |  |  |
|--------------------------------------------------------------------------------------------------|---------|--------------|------------------|----------|----------|----------------------|--------------------|--|--|--|
| 3 Código: [                                                                                      |         |              | OS selecionados: |          |          |                      |                    |  |  |  |
| Nº Ordem                                                                                         | Cliente | Nome Cliente | Valor Total      | <u>~</u> | Nº Ordem | Cliente              | Valor Total 🔺      |  |  |  |
| 8                                                                                                | 1       | Consumidor   | 2.00             |          |          |                      |                    |  |  |  |
| 18                                                                                               | 1       | Consumidor   | 6.00             |          |          |                      |                    |  |  |  |
| 16                                                                                               | 1       | Consumidor   | 5.00             |          |          |                      |                    |  |  |  |
|                                                                                                  |         | •            |                  | >0       | 5        |                      |                    |  |  |  |
| F5-Co                                                                                            | nfirmaı |              | , .              |          |          | ) <mark>(2)</mark> F | + +<br>12-Cancelar |  |  |  |

11. Data De/Até: Intervalo de datas de emissão para consulta;

12. Cliente: Código e nome do cliente para consulta;

13. Código: Campo configurável para consulta;

**14.** Lista: Relação de OS's – Ordens de Serviço ainda não faturadas, passíveis de faturamento e correspondentes a consulta;

 OS Selecionados: Relação de OS's – Ordens de Serviço selecionadas para a carga;

16. >: Botão para adicionar a OS – Ordem de Serviço selecionada da lista à direita para a lista à esquerda;

17. <: Botão para remover a OS – Ordem de Serviço selecionada da lista à esquerda para a lista à direita;</li>

**18.** [...]: Botão que exibe os detalhes da OS – Ordem de Serviço, conforme a imagem a seguir;

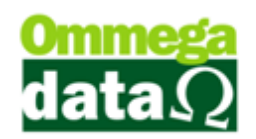

| 🚺 Detalhe da Ordem        | de Serviço                        |                            |                                               |             |               |  |  |  |  |  |
|---------------------------|-----------------------------------|----------------------------|-----------------------------------------------|-------------|---------------|--|--|--|--|--|
| Número Ordem:<br>Cliente: | 18 Da<br>2-NF-E EMITIDA EM AMBIEN | ata: 04/08/20<br>TE DE HOM | 015 Emissor: 2-DAV-OS-OS<br>IOLO Vendedor: 0- |             |               |  |  |  |  |  |
| Itens da Ordem            |                                   |                            |                                               |             |               |  |  |  |  |  |
| >Produto                  | Descrição                         | UN                         | Qtd.                                          | Valor Unit. | Valor Total 🔺 |  |  |  |  |  |
| 4 Mão c                   | e Obra                            | UN                         | 1.0000                                        | 20.00       | 20.00         |  |  |  |  |  |
| 5Limpe                    | za de equipamento                 | UN                         | 1.0000                                        | 30.00       | 30.00         |  |  |  |  |  |
| •                         |                                   |                            |                                               |             | <u>۲</u>      |  |  |  |  |  |
| Número de Ite             | ns: 002 Valor Total dos           | s Itens: 5                 | 0.00                                          |             | F12-Cancelar  |  |  |  |  |  |

**19. F5-Confirmar:** Botão para confirmar a seleção de OS's – Ordens de Serviço que serão carregadas;

20. F12-Cancelar: Botão para sair da tela.

Após a seleção das OS's – Ordens de Serviço para a carga, os itens das ordens selecionadas serão exibidos na janela de **Nota Fiscal de Serviço Eletrônica**, como mostra a imagem a seguir.

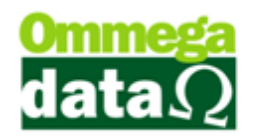

| Nota Fiscal de Serviço Eletrônica |                                                            |                         |          |           |          |               |               |                                                       |              |                              |             |  |  |
|-----------------------------------|------------------------------------------------------------|-------------------------|----------|-----------|----------|---------------|---------------|-------------------------------------------------------|--------------|------------------------------|-------------|--|--|
| Cód. Clier                        | nte: 2                                                     |                         |          |           |          |               | Operação:     | 1 D ve                                                |              |                              |             |  |  |
| Cliente:                          | NF-E EMITIDA EM AMBIENTE DE HOMOLOGACAO - SEM VALOR FISCAL |                         |          |           |          |               |               | Sporação. J T VENDA DE MERCADURIA ADQ. OU REC. DE TER |              |                              |             |  |  |
| Endereço                          | Endereço                                                   |                         |          |           | Nº.      | 123           | Emissor:      | 4 NF                                                  | -NFS-e       |                              |             |  |  |
| Cidade:                           | Caçador                                                    |                         |          | UF: SC    | CE       | P: 89.500-000 | Vendedor:     | 1 14                                                  | /ENDEDO      | R1                           |             |  |  |
| Telefone:                         | (49)3563-0232                                              |                         |          | Finalidad | le: CC   | INSUMO 💌      | Data Emissã   | io: 04/08/2015 F                                      | 6-Tabela     | Preço Normal                 |             |  |  |
| Cálculo                           | Cálculo de Impostos Dados Adicionais                       |                         |          |           |          |               |               |                                                       |              |                              |             |  |  |
| Base IS:                          | S: 50.00                                                   | Valor ISS:              | 2        | .50 V     | alor INS | iS: 0.        | 00            | Valor IR: 0.0                                         | 0            | Valor CSLL:                  | 0.00        |  |  |
| Valor PI                          | S: 0.00                                                    | Valor COFINS:           | 0        | .00 Valor | Descon   | to: 0.        | 00 Valor 9    | erviços: 50.0                                         | 0            | Total Nota:                  | 50.00       |  |  |
| Códig                             | Código Produto: 0 F7 Quantidade: 1.000 Sub Total: 50.00    |                         |          |           |          |               |               |                                                       |              |                              |             |  |  |
| Nº                                | Código<br>Descrição                                        | Qtde.<br>Valor Unitário | Desconto | Acréscimo | Canc     | Total bruto   | Subtotal Item | Total Líquido Venda                                   | CST<br>CSOSN | Base ISSQN<br>Alíquota ISSQN | Valor ISSQN |  |  |
| 1                                 | 5<br>Limpeza de equipame                                   | 1.0000<br>30.00         | 0.00     | 0.00      | 0        | 30.00         | 30.00         | 30.00                                                 | 0            | 30.00<br>5.00                | 1.50        |  |  |
| 2                                 | 4<br>Mão de Obra                                           | 1.0000<br>20.00         | 0.00     | 0.00      | 0        | 20.00         | 20.00         | 20.00                                                 | 0            | 20.00<br>5.00                | 1.00        |  |  |
|                                   |                                                            |                         |          |           |          |               |               |                                                       |              |                              |             |  |  |
|                                   |                                                            |                         |          |           |          |               |               |                                                       |              |                              |             |  |  |
|                                   |                                                            |                         |          |           |          |               |               |                                                       |              |                              |             |  |  |
|                                   |                                                            |                         |          |           |          |               |               |                                                       |              |                              |             |  |  |
|                                   |                                                            |                         |          |           |          |               |               |                                                       |              |                              |             |  |  |
|                                   |                                                            |                         |          |           |          |               |               |                                                       |              |                              |             |  |  |
|                                   |                                                            |                         |          |           |          |               |               |                                                       |              |                              |             |  |  |
|                                   |                                                            |                         |          |           |          |               |               |                                                       |              |                              |             |  |  |
|                                   |                                                            |                         |          |           |          |               |               |                                                       |              |                              |             |  |  |
| •                                 |                                                            |                         |          |           |          |               |               |                                                       |              |                              | •           |  |  |
|                                   |                                                            |                         |          |           |          |               |               |                                                       |              |                              |             |  |  |
| F3-Pagamento F12 - Sair           |                                                            |                         |          |           |          |               |               |                                                       |              |                              |             |  |  |

A partir deste passo, basta finalizar a transação e será iniciada a transmissão da **NFS-e** aos servidores do município.